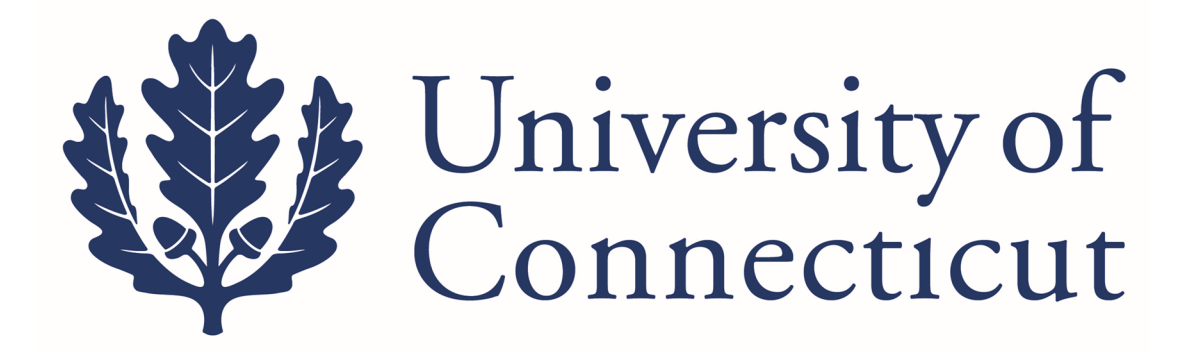

# Kuali Financial SystemsCapital Asset Management (CAM)

A Procedural Guide for equipment purchases, location changes, loans, transfers, and gifts Inventory Control Office

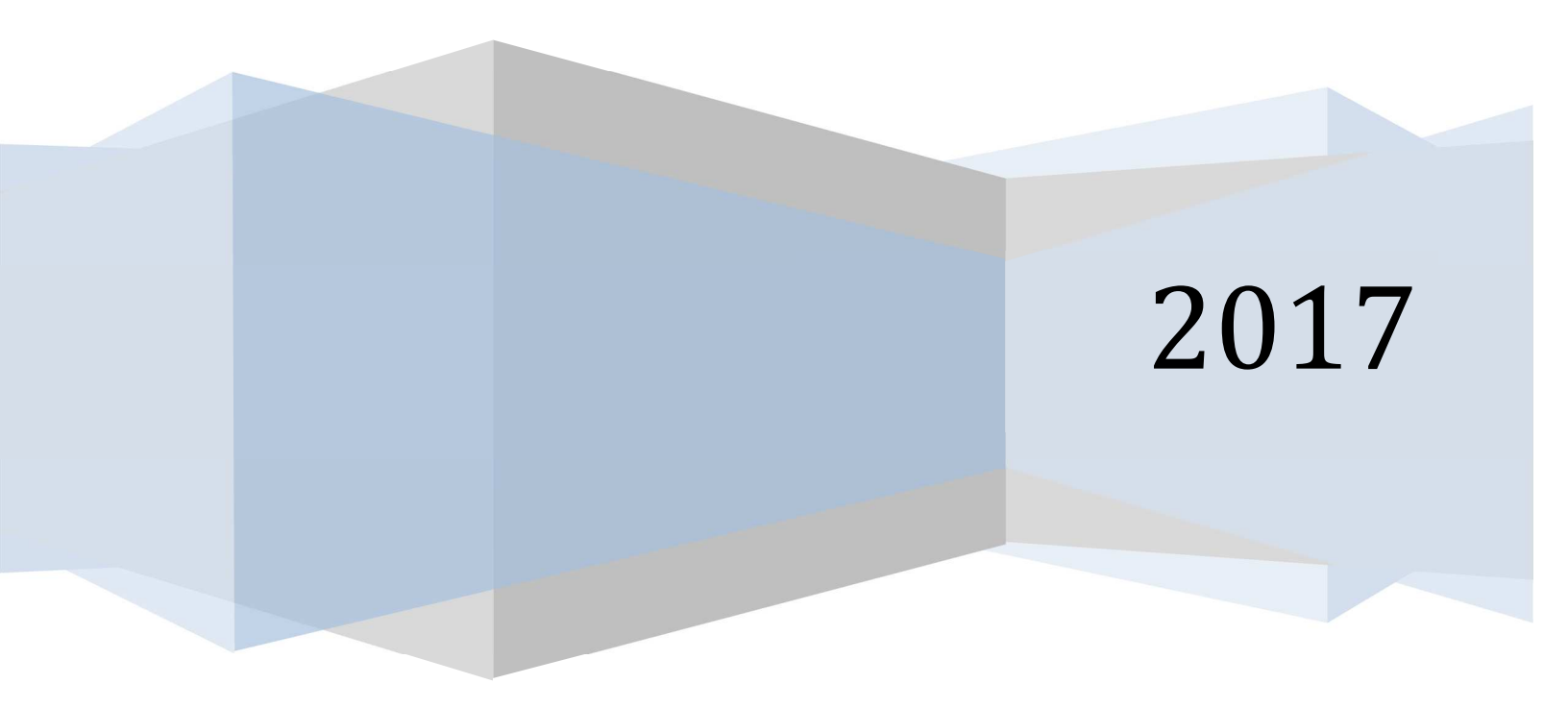

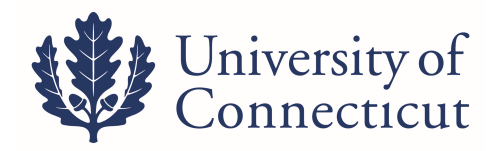

## **Table of Contents**

| CAM Function/ Process           | Page |
|---------------------------------|------|
| Equipment Object Codes          | 3    |
| Tag Number vs. Asset Number     | 4    |
| Asset Search                    | 5    |
| Asset Loan / Renewal / Return   | 7    |
| Transfer Controllable / Capital | 14   |
| Equip between Departments       |      |
| Gifts of Equipment              | 17   |
| Asset Fabrication               | 22   |
| Capitalization Section – GEC/DI | 24   |
| Reports and Contacts            | 30   |

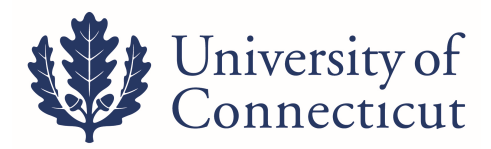

## Equipment Object Codes

|                                  |           | Over \$5K<br>Federally | Over \$5K<br>Federally | Over \$5K<br>Other |            |
|----------------------------------|-----------|------------------------|------------------------|--------------------|------------|
| Type of Equipment                | Over \$5K | Funded                 | Owned                  | Owned              | Under \$5K |
| IT Equipment*                    | 8202      | 8205                   | 8210                   | n/a                | 8306/8307  |
| General Equipment                | 8215      | 8220                   | 8225                   | 8293               | 8306/8307  |
| Restricted Equipment             | 8226      | 8227                   | 8228                   | n/a                | n/a        |
| Motor Vehicles                   | 8230      | 8235                   | 8240                   | n/a                | 8310       |
| Computer Software License        | 8245      | 8250                   | n/a                    | n/a                | 6840       |
| Internally Generated Software    | 8255      | n/a                    | n/a                    | n/a                | n/a        |
| Equipment Capital Lease          | 8280      | n/a                    | n/a                    | n/a                | n/a        |
| University Constructed Equipment | 8285      | 8287                   | 8290                   | 8292               | n/a        |
| Artwork and Collections          | 8260      | n/a                    | n/a                    | n/a                | 8320       |
| Transitional Grant Equipment     | n/a       | n/a                    | n/a                    | n/a                | 8315       |

| Type of Equipment                                  | Over<br>\$100K | Over \$100K<br>Federally<br>Funded | Over<br>\$100K<br>Federally<br>Owned | Over \$100K<br>Other<br>Owned | Under<br>\$100K |
|----------------------------------------------------|----------------|------------------------------------|--------------------------------------|-------------------------------|-----------------|
| Permanently** Attached Equipment:<br>Buildings     | 8270           | 8272                               | n/a                                  | n/a                           | 8325            |
| Permanently** Attached Equipment:<br>Nonstructural | 8275           | 8277                               | n/a                                  | n/a                           | 8325            |

\*Use 8306 to identify Controllable Property assets only; otherwise use 8307.

\*\*Use these object codes only if removing the equipment will cause permanent damage to the building or nonstructural asset (outside). Otherwise, use the regular equipment object codes.

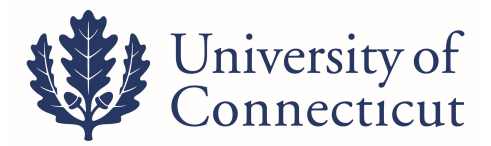

- **TAG NUMBER (Decal):** The UCONN number on the barcode label found on the asset.
- **ASSET NUMBER**: A system assigned unique identifier for the property record.

| Tag Number: | Asset Number: |
|-------------|---------------|
|             |               |

Kuali documents use the asset number rather than the tag number to identify equipment. Each document has a magnifying glass which brings you to an asset look up screen. This is where you will enter the tag number to obtain the asset number necessary to complete any asset transaction.

|                                               |   |                                          | * requir |
|-----------------------------------------------|---|------------------------------------------|----------|
|                                               |   |                                          | · requir |
|                                               |   |                                          |          |
| Tag Number:                                   |   | Asset Number:                            |          |
| Organization Owner Chart Of<br>Accounts Code: | 9 | Organization Owner Organization<br>Code: | ۲        |
| Organization Owner Account Number:            | 9 | Owner:                                   | 8        |
| Campus:                                       | 9 | Building Code:                           | 9        |
| Building Room Number:                         | 9 | Asset Type Code:                         | 0        |
| Asset Status Code:                            | 9 | Asset Condition:                         | ×        |
| Vendor Name:                                  |   | Manufacturer:                            |          |
| Model Number:                                 |   | Serial Number:                           |          |
| Create Date From:                             |   | Create Date To:                          |          |
| Asset Representative Principal Name:          | 0 | Organization Inventory Name:             |          |
| Asset Description:                            |   | Organization Text:                       |          |
| National Stock Number:                        |   | Government Tag:                          |          |
| Old Tag Number:                               |   | Organization Tag Number:                 |          |
| Total Cost:                                   |   | Payment Sequence Number:                 | 0        |
| Payment Purchase Order Number:                | 0 | Payment Document Number:                 | •        |

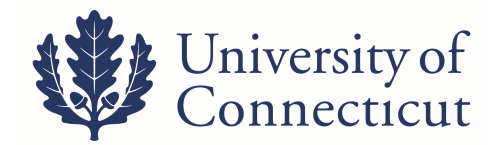

## **ASSET SEARCH**

#### Go to Lookup and Maintenance ~ Capital Asset Management ~ Asset

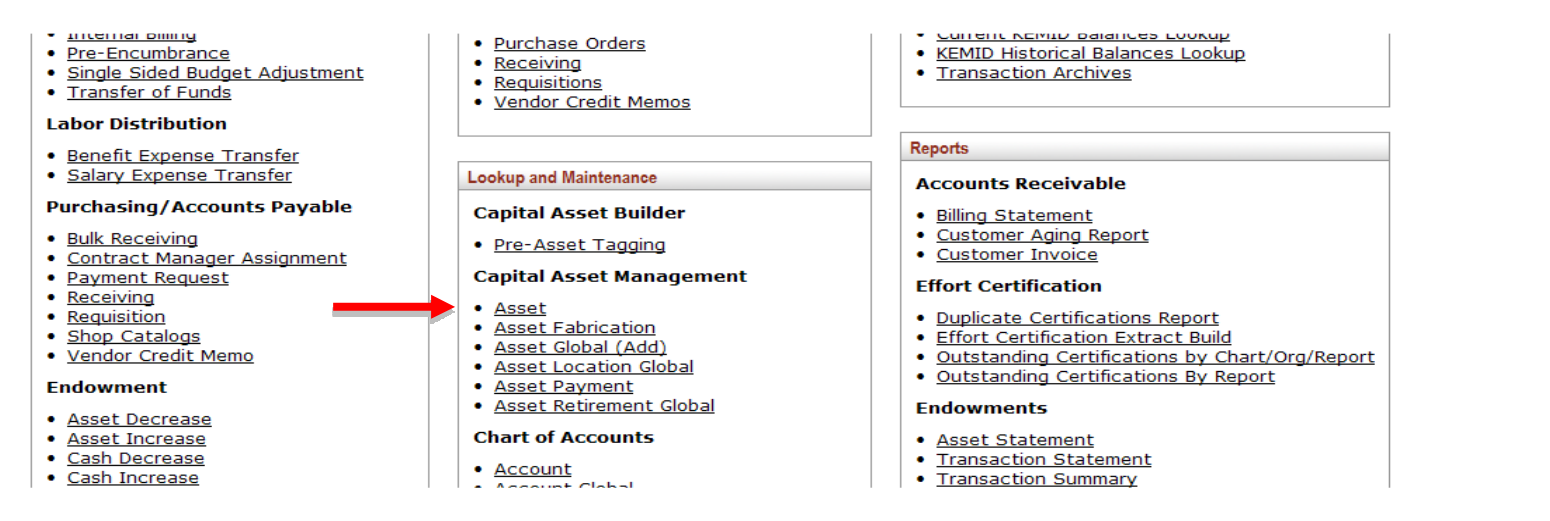

#### Any of the field can be used to search for assets. Most often used are the Tag Number and Asset Description.

#### Asset Lookup ?

|   | Asset Number:                          |                | Tag Number:                                |
|---|----------------------------------------|----------------|--------------------------------------------|
| 0 | Organization Owner Organization Code:  | 8              | Organization Owner Chart Of Accounts Code: |
| 8 | Owner:                                 | ٩              | Organization Owner Account Number:         |
| ۲ | Building Code:                         | 8              | Campus:                                    |
| 0 | Asset Type Code:                       | 0              | Building Room Number:                      |
| ~ | Asset Condition:                       | 8              | Asset Status Code:                         |
|   | Manufacturer:                          |                | Vendor Name:                               |
|   | Serial Number:                         |                | Model Number:                              |
|   | Create Date To:                        |                | Create Date From:                          |
|   | rch use * Organization Inventory Name: | • Wild Card Se | Asset Representative Principal Name:       |
|   | Organization Text:                     | "micro*        | Asset Description:                         |
|   | Government Tag:                        |                | National Stock Number:                     |
|   | Organization Tag Number:               |                | Old Tag Number:                            |
| 0 | Payment Sequence Number:               |                | Total Cost:                                |
| 8 | Payment Document Number:               | 8              | Payment Purchase Order Number:             |

#### Asset Status Code field:

- A Active, Capital equipment
- N Active, Controllable Property
- D Active, Non Cap FY11
- R Retired, Capital equipment
- O Retired, Non-capital equipment

\* required field

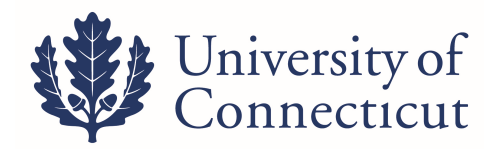

## ASSET SEARCH (Cont.)

You can also search for multiple assets using the "|" (Pipe) symbol below the Backspace key on the keyboard. Asset Lookup 🔋

\* required field

## K03292|K03293|K03294

| Tag Number:                                | K03292 K032 | Asset Number:                         |         |
|--------------------------------------------|-------------|---------------------------------------|---------|
| Organization Owner Chart Of Accounts Code: | 0           | Organization Owner Organization Code: | 9       |
| Organization Owner Account Number:         | <u> </u>    | Owner:                                | <u></u> |
| Campus:                                    | <u> </u>    | Building Code:                        | 8       |
| Building Room Number:                      | <u> </u>    | Asset Type Code:                      | 0       |
| Asset Status Code:                         | 9           | Asset Condition:                      | V       |
| Vendor Name:                               |             | Manufacturer:                         |         |
| Model Number:                              |             | Serial Number:                        |         |
| Create Date From:                          |             | Create Date To:                       | T.0     |
| Asset Representative Principal Name:       |             | Organization Inventory Name:          |         |
| Asset Description:                         |             | Organization Text:                    |         |
| National Stock Number:                     |             | Government Tag:                       |         |
| Old Tag Number:                            |             | Organization Tag Number:              |         |
| Total Cost:                                |             | Payment Sequence Number:              | ٩       |
| Payment Purchase Order Number:             | •           | Payment Document Number:              | ۲       |
|                                            |             | search clear cancel                   |         |
| items retrieved, displaying all items.     |             |                                       |         |

| Actions                                              | Asset Number  | Tag Number | Organization Owner Organization Code | <b>Building Code</b> | Asset Status Code | Asset Description     | Asset Type Code | In-Service Date |
|------------------------------------------------------|---------------|------------|--------------------------------------|----------------------|-------------------|-----------------------|-----------------|-----------------|
| edit [loan   renew   return] merge separate transfer | <u>623297</u> | K03294     | 1059                                 | 0364                 | A                 | SAN Volume Controller | 1069000         | 06/01/2015      |
| edit [loan   renew   return] merge separate transfer | <u>623296</u> | K03293     | 1059                                 | <u>0364</u>          | A                 | SAN Volume Controller | 1069000         | 06/01/2015      |
| edit [loan   renew   return] merge separate transfer | <u>623295</u> | K03292     | 1059                                 | <u>0364</u>          | A                 | SAN Volume Controller | 1069000         | 06/01/2015      |

Export options: CSV | spreadsheet | XML

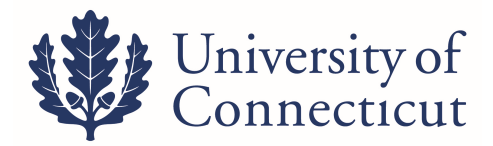

## **ASSET LOAN**

The purpose of the equipment on loan process is to notify Inventory Control of one of the following:

- 1) The removal of University-owned equipment from State property for a period of up to two years. A loan can be initiated for a continuous, an intermittent, or a one-time loan.
- 2) The return the equipment from use off of State property.

**Note:** The equipment Borrower is responsible for theft or damage to the equipment and is required to provide due care and security for the equipment until it is returned to the University.

#### Faculty and Staff can initiate a loan

#### Go to Lookup and Maintenance ~ Capital Asset Management ~ Asset.

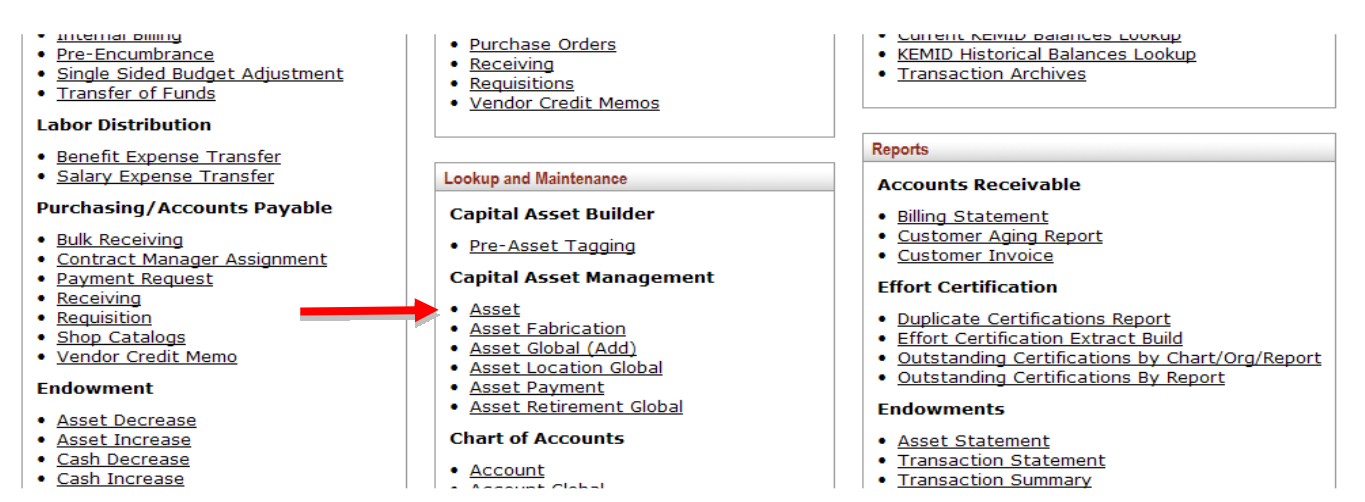

Search by entering the UCONN decal number into the Tag Number field.

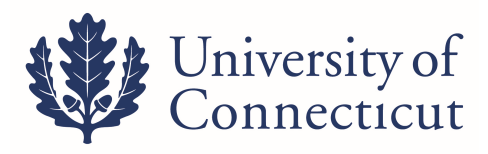

| Tag Number:                                   | K20012   | Asset Number:                         |          |
|-----------------------------------------------|----------|---------------------------------------|----------|
| Organization Owner Chart Or Accounts<br>Code: | 9        | Organization Owner Organization Code: | 9        |
| Organization Owner Account Number:            | <u> </u> | Owner:                                | 9        |
| Campus:                                       | 9        | Building Code:                        | 9        |
| Building Room Number:                         | <u> </u> | Asset Type Code:                      | <u>®</u> |
| Asset Status Code:                            | <u> </u> | Asset Condition:                      | ~        |
| Vendor Name:                                  |          | Manufacturer:                         |          |
| Model Number:                                 |          | Serial Number:                        |          |
| Create Date From:                             |          | Create Date To:                       |          |
| Asset Representative Principal Name:          | <u> </u> | Organization Inventory Name:          |          |
| Asset Description:                            |          | Organization Text:                    |          |
| National Stock Number:                        |          | Government Tag:                       |          |
| Old Tag Number:                               |          | Organization Tag Number:              |          |
| Total Cost:                                   |          | Payment Sequence Number:              | ۲        |
| Payment Purchase Order Number:                | <u> </u> | Payment Document Number:              | 9        |
|                                               | C        | · · · · · · · · · · · · · · · · · · · |          |

One item retrieved.

|          | Actions         |          | Asset<br>Number | Tag<br>Number | Organization Owner Organization<br>Code | Building<br>Code | Asset Status<br>Code | Asset<br>Description | Asset Type<br>Code | In-Service<br>Date |
|----------|-----------------|----------|-----------------|---------------|-----------------------------------------|------------------|----------------------|----------------------|--------------------|--------------------|
| t [loan] | renew   return] | transfer | 500004          | K20012        | 1549                                    | 0172             | A                    | COMPUTER             | 1069000            | 05/23/2012         |

Once you find your asset, click on **loan** in the actions to the left.

| Document Overview                             |               |  |                                       |                     |  |  |  |
|-----------------------------------------------|---------------|--|---------------------------------------|---------------------|--|--|--|
| * Descrip                                     | tion:         |  | Explanation:                          |                     |  |  |  |
| Organization Document Nun                     |               |  |                                       |                     |  |  |  |
| Asset vhide                                   |               |  |                                       |                     |  |  |  |
| Asset Information                             |               |  |                                       |                     |  |  |  |
| Asset Number:                                 | <u>595756</u> |  |                                       |                     |  |  |  |
| Asset Description:                            | Laptop        |  |                                       |                     |  |  |  |
| Organization Owner Chart Of<br>Accounts Code: | <u>uc</u>     |  | Organization Owner Account<br>Number: | 2585000             |  |  |  |
| Owner:                                        |               |  | Organization Code:                    | 1223                |  |  |  |
| Asset Status Code:                            | A             |  | Asset Condition:                      | E                   |  |  |  |
| Acquisition Type Code:                        | L             |  | Asset Type Code:                      | 1069000             |  |  |  |
| Vendor Name:                                  |               |  | Manufacturer:                         | Apple               |  |  |  |
| Model Number:                                 | Imac          |  | Serial Number:                        | H00135BBDMV         |  |  |  |
| Tag Number:                                   | W51527        |  | Old Tag Number:                       |                     |  |  |  |
| Government Tag:                               |               |  | National Stock Number:                |                     |  |  |  |
| In-Service Date:                              | 05/03/2010    |  | Create Date:                          | 05/03/2010          |  |  |  |
| Fiscal Year:                                  | 2011          |  | Last Inventory Date:                  | 10/21/2010 12:00 AM |  |  |  |
| Period:                                       |               |  |                                       |                     |  |  |  |

- 1. As with all other documents in Kuali, you will need to enter a **Description** in the **Document Overview** tab.
- 2. Browse through the Asset Information in the **Asset** tab to make sure this is the asset you want to loan.
- 3. On the **Equipment Loans** tab, you'll need to complete:

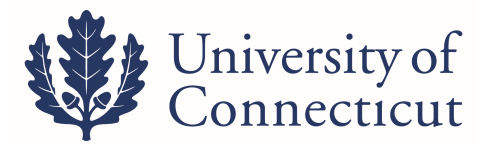

- a. **Borrower ID** (lookup available by clicking the magnifying glass)
- b. **Expected Return Date**. The document will only allow you to enter a return date 2 years or less from the loan date. You will need to renew the loan every two years if the equipment is being loaned long term.
- c. Loan Date auto filled with the current date, although you can manually change it.
- 4. You'll then need to fill out the **Borrower's Address** tab with their information, including the location of where the asset will be housed. It does not auto-fill based on user ID.

| Equipment Loans           | ✓ hid                     | e |                         |   |   |  |  |  |
|---------------------------|---------------------------|---|-------------------------|---|---|--|--|--|
| Equipment Loan Informatio | n                         |   |                         |   |   |  |  |  |
| * B                       | orrower ID:               |   | * Loan Date: 10/01/2012 |   |   |  |  |  |
| * Expected R              | * Expected Return Date:   |   |                         |   |   |  |  |  |
| Borrower's Address        | Borrower's Address   hide |   |                         |   |   |  |  |  |
| Borrower                  |                           |   | Stored at               |   |   |  |  |  |
| * Address:                |                           |   | Address:                |   |   |  |  |  |
| * City:                   |                           |   | City:                   |   |   |  |  |  |
| * State:                  | S                         |   | State:                  |   |   |  |  |  |
| * Postal Code:            | ۹                         |   | Postal Code:            | Q |   |  |  |  |
| Country:                  |                           | ~ | Country:                |   | ~ |  |  |  |
| Phone:                    |                           |   | Phone:                  |   |   |  |  |  |

- 5. Click on submit when you are finished.
- 6. Routes to the Fiscal Officer on Owner Account and the Borrower for approval.

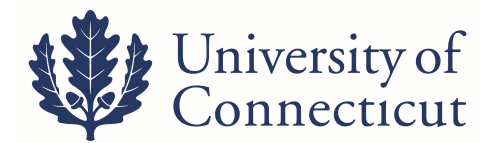

## ASSET LOAN RENEWAL/RETURN

To extend an equipment loan or return equipment from loan status, you will choose either **renew** or **return** link from the Actions column of the Asset Lookup results table.

| Tag Number:                                   | W51527   | Asset Number:                            |   |
|-----------------------------------------------|----------|------------------------------------------|---|
| Organization Owner Chart Of<br>Accounts Code: | 8        | Organization Owner Organization<br>Code: | 9 |
| Organization Owner Account Number:            | <u> </u> | Owner:                                   | 8 |
| Campus:                                       | <u> </u> | Building Code:                           | 9 |
| Building Room Number:                         | <u> </u> | Asset Type Code:                         | 0 |
| Asset Status Code:                            | 0        | Asset Condition:                         |   |
| Vendor Name:                                  |          | Manufacturer:                            | 1 |
| Model Number:                                 |          | Serial Number:                           |   |
| Create Date From:                             |          | Create Date To:                          |   |
| Asset Representative Principal Name:          | <u> </u> | Organization Inventory Name:             |   |
| Asset Description:                            |          | Organization Text:                       |   |
| National Stock Number:                        |          | Government Tag:                          |   |
| Old Tag Number:                               |          | Organization Tag Number:                 |   |
| Total Cost:                                   |          | Payment Sequence Number:                 | 9 |
| Payment Purchase Order Number:                | <u> </u> | Payment Document Number:                 | 0 |
|                                               | sea      | arch clear cancel                        |   |

You have entered the primary key for this table (Asset Number) in the search criteria. Since these fields can be used to uniquely identify a row in this table, the other search criteria entered will be ignored.

One item retrieved.

| Actions                                              | <u>Asset</u><br><u>Number</u> | <u>Taq</u><br><u>Number</u> | Organization Owner<br>Organization Code | <u>Building</u><br><u>Code</u> | <u>Asset</u><br><u>Status</u><br><u>Code</u> | <u>Asset</u><br>Description | <u>Asset Type</u><br><u>Code</u> | <u>In-Service</u><br><u>Date</u> |
|------------------------------------------------------|-------------------------------|-----------------------------|-----------------------------------------|--------------------------------|----------------------------------------------|-----------------------------|----------------------------------|----------------------------------|
| edit [loan   renew   return] merge separate transfer | <u>595756</u>                 | W51527                      | 1223                                    | 0247                           | A                                            | Laptop                      | 1069000                          | 05/03/2010                       |
|                                                      |                               |                             |                                         |                                |                                              |                             |                                  |                                  |

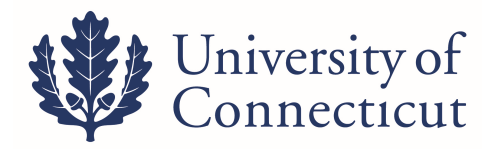

For Equipment Loan Renewal you should see the screen below. You will need to complete the Description field and Update the Expected Return Date.

| Document Overview                             | ✓ hide                                                                                             |                          |                         |
|-----------------------------------------------|----------------------------------------------------------------------------------------------------|--------------------------|-------------------------|
| Document Overview                             |                                                                                                    |                          |                         |
| * Descrip                                     | tion: Expend Loan Period                                                                           |                          |                         |
| Organization Document Num                     | ber:                                                                                               |                          |                         |
| Asset                                         | ▼ hide                                                                                             |                          |                         |
| Asset Information                             |                                                                                                    |                          |                         |
| Asset Number:                                 | 595756                                                                                             |                          |                         |
| Asset Description:                            | Laptop                                                                                             |                          |                         |
| Organization Owner Chart Of<br>Accounts Code: |                                                                                                    | Organization Owner Accou | 2585000                 |
| Owner:                                        |                                                                                                    | Organization Cod         | le: <u>1223</u>         |
| Asset Status Code:                            | Α                                                                                                  | Asset Conditio           | n: <u>E</u>             |
| Acquisition Type Code:                        |                                                                                                    | Asset Type Coo           | le: <u>1069000</u>      |
| Vendor Name:                                  |                                                                                                    | Manufactur               | er: Apple               |
| Model Number:                                 | Imac                                                                                               | Serial Numb              | H00135BBDMV             |
| Tag Number:                                   | W51527                                                                                             | Old Tag Numb             | ar:                     |
| Government Tag:                               |                                                                                                    | National Stock Numb      | BPI -                   |
| In-Service Date:                              | 05/03/2010                                                                                         | Create Da                | be: 05/03/2010          |
| Fiscal Year:                                  | 2011                                                                                               | Last Inventory Da        | te: 11/07/2012 01:35 PM |
| Period:                                       |                                                                                                    |                          |                         |
| Equipment Loans                               | ✓ hide                                                                                             |                          |                         |
| * Romonian                                    | daf06010                                                                                           | * Loop Do                | he: 11/07/2012          |
| * Expected Return Date:                       | 05/07/2013                                                                                         | Loan Da                  |                         |
| Borrower's Address                            | ?         May, 2013           **         <_         Today           wk         Sun Mon Tue Wed Thu | ×<br>> * *<br>Fri Sat    |                         |
| Borrower                                      | 17 1 2<br>18 5 6 7 8 9                                                                             | 3 4<br>10 11 at          |                         |
| * Address: 1313 Mooking                       | Bird Lane 19 12 13 14 15 16                                                                        | 17 18 Address:           |                         |

For Equipment Loan Return you should see the screen below. You will need to complete the Description field and Update the Loan Return Date.

| Document Overview                             |                      |         |  |                   |                      |                     |  |
|-----------------------------------------------|----------------------|---------|--|-------------------|----------------------|---------------------|--|
| * Descrip                                     | otion:               |         |  |                   |                      |                     |  |
| Organization Document Nur                     | ober:                |         |  | Explanation:      |                      |                     |  |
|                                               |                      |         |  |                   | L                    |                     |  |
| Asset                                         | ▼ hide               |         |  |                   |                      |                     |  |
| Asset Information                             |                      |         |  |                   |                      |                     |  |
| Asset Number:                                 | 595756               |         |  |                   |                      |                     |  |
| Asset Description:                            | Laptop               |         |  |                   |                      |                     |  |
| Organization Owner Chart Of<br>Accounts Code: |                      |         |  | Organization Owne | r Account<br>Number: | 2585000             |  |
| Owner:                                        |                      |         |  | Organizat         | tion Code:           | 1223                |  |
| Asset Status Code:                            | Asset Status Code: A |         |  | Asset Condition:  |                      | E                   |  |
| Acquisition Type Code:                        | L                    |         |  | Asset Type Code:  |                      | 1069000             |  |
| Vendor Name:                                  |                      |         |  | Manufacturer:     |                      | Apple               |  |
| Model Number:                                 | Imac                 |         |  | Serial Number:    |                      | H00135BBDMV         |  |
| Tag Number:                                   | W51527               |         |  | Old Tag           | y Number:            |                     |  |
| Government Tag:                               |                      |         |  | National Stock    | Number:              |                     |  |
| In-Service Date:                              | 05/03/2010           |         |  | Cre               | ate Date:            | 05/03/2010          |  |
| Fiscal Year:                                  | 2011                 |         |  | Last Invent       | ory Date:            | 11/07/2012 01:35 PM |  |
| Period:                                       |                      |         |  |                   |                      |                     |  |
| Equipment Loans                               | ▼ hide               | <u></u> |  |                   |                      |                     |  |
| Equipment Loan Information                    |                      |         |  |                   |                      |                     |  |
| * Borrower ID:                                | daf06010             |         |  | * ь               | oan Date:            | 11/07/2012          |  |
| * Expected Return Date:                       | 12/07/2012           |         |  | Loan Ret          | um Date:             | 11/07/2012          |  |
| Borrower's Address                            | ► show               | ~       |  |                   |                      |                     |  |
| Asset Location                                | ▶ show               |         |  |                   |                      |                     |  |
| Organization                                  | ▶ show               | ~       |  |                   |                      |                     |  |
| Processed Payments                            | ▶ show               | ~       |  |                   |                      |                     |  |

Click on submit when you are finished.

Routes to for approval:

Fiscal Officer on Owner Account Borrower (if the borrower didn't initiate the document) Inventory Control

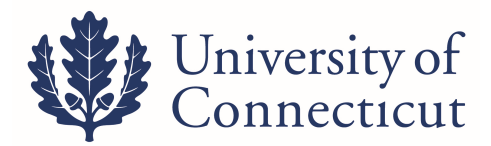

## ASSET LOAN APPROVAL PROCESS

The "loan, renew, return" asset record will be LOCKED, until all approvals are completed. The borrower is the most common cause for a record to be LOCKED. The borrower needs to approve each step (loan, renew, return) in the asset loan process.

|             | Actions                 |          | Asset Number  | Tag Number | Organization Owner Organization Code | <b>Building Code</b> | Asset Status Code | Asset Description | Asset Type Code | In-Service Date |
|-------------|-------------------------|----------|---------------|------------|--------------------------------------|----------------------|-------------------|-------------------|-----------------|-----------------|
| <u>edit</u> | [loan   renew   return] | transfer | <u>599764</u> | W55626     | 1086                                 | <u>0331A</u>         | N                 | LAPTOP            | 1095000         | 01/31/2012      |
|             |                         |          |               |            |                                      |                      |                   |                   |                 |                 |

The document routes to the borrower ID action list. An email is sent to the borrower with a link to Kuali.

Note: All employees on the payroll system have access to Kuali.

Click the link, type your net id and password.

| The action list is located on the left | side of the main menu tab |
|----------------------------------------|---------------------------|
|----------------------------------------|---------------------------|

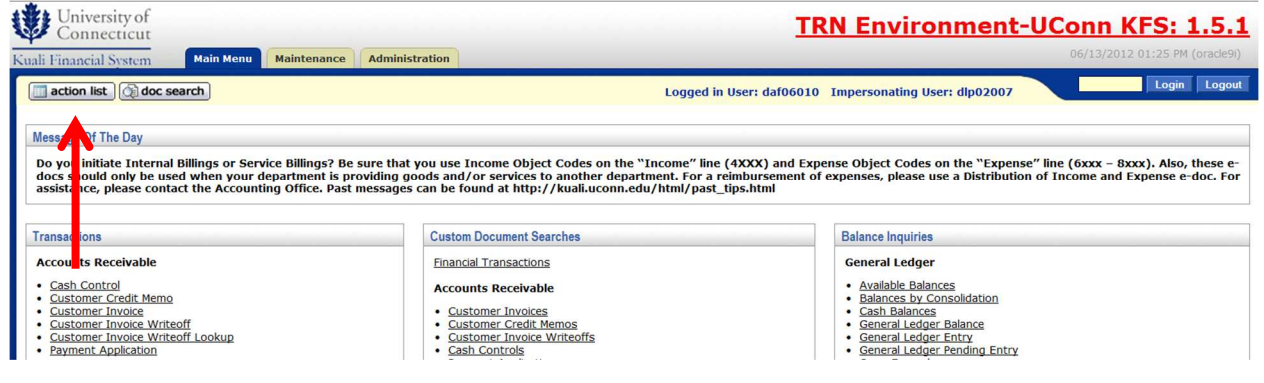

#### Click on link under Id column

|             |                           | Maintenance Administration     |              |                  |                                                                                                    |               | 06           | /13/2012 01:25 PM ( | oracle |
|-------------|---------------------------|--------------------------------|--------------|------------------|----------------------------------------------------------------------------------------------------|---------------|--------------|---------------------|--------|
| action lis  | st බ doc search           |                                |              | Logged in User   | : daf06010 Impe                                                                                                    | rsonating Use | er: jdr08003 | Login               | Log    |
| tion List   |                           | Backdoor Id jdr08003 is in use |              |                  |                                                                                                    |               |              | preferences refr    | esh    |
| One item re | retrieved.<br><u>Type</u> | litle                          | Route Status | Action Requested | Initiator                                                                                                    | Delegator     | Date Created | Group Request       | 1      |
|             |                           |                                |              |                  | and the second second se |               |              |                     | Log    |

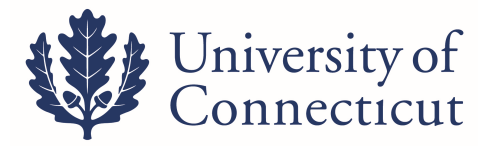

### Click on approve button at the bottom of the eDoc.

| LoanReturn ?              |                                              |                               |                                            |                                    |
|---------------------------|----------------------------------------------|-------------------------------|--------------------------------------------|------------------------------------|
|                           |                                              |                               |                                            | Initiator: dip02007 Created: 10.19 |
|                           |                                              |                               |                                            | expand all coll                    |
|                           |                                              |                               |                                            | * rgs                              |
| current Overview          | ▼ hide                                       |                               |                                            |                                    |
|                           |                                              |                               |                                            |                                    |
| current Overview          |                                              |                               |                                            |                                    |
|                           |                                              | Description: RTS LONG LOAN JR |                                            | tojention                          |
|                           |                                              | Organization Document Number: |                                            |                                    |
| set                       | ▼ Nide                                       |                               |                                            |                                    |
|                           |                                              |                               |                                            |                                    |
| at Information            |                                              |                               |                                            |                                    |
|                           | Assat Number: 122214.                        |                               |                                            |                                    |
|                           | Organization Owner Chart Of Accounts Code: 🕰 |                               | Organization Owner Account Number: 2000000 |                                    |
|                           | Domen:                                       |                               | Organization Code: 1000                    |                                    |
|                           | Acquisition Type Code:                       |                               | Asset Type Code: 1011000                   |                                    |
|                           | Vendor Neme: Doll Marksong La                |                               | Menufecturer: Dtu                          |                                    |
|                           | Hodel Number: UATITUDE 86420                 |                               | Seriel Number: 203371                      |                                    |
|                           | Government Teg:                              |                               | Netional Stock Number:                     |                                    |
|                           | In-Service Date: 01/31/2012                  |                               | Create Date: 01/31/2012                    |                                    |
|                           | Fiscal Years 2022                            |                               | Lest Inventory Date: 01/10/2013 12:00 AM   |                                    |
|                           | Period                                       |                               |                                            |                                    |
| puipment Loene            | ▼ hide                                       |                               |                                            |                                    |
|                           |                                              |                               |                                            |                                    |
| quipment Losn Information |                                              |                               |                                            |                                    |
|                           | * Barrower ID: p0100000                      |                               | * Losen Dete: 12/27/2015                   |                                    |
|                           | * Expected Return Date: 12/27/2014           |                               |                                            |                                    |
| erenar's Address          | ▼ Nde                                        |                               |                                            |                                    |
|                           |                                              |                               |                                            |                                    |
| 12×**                     |                                              | Stored et                     |                                            |                                    |
|                           | * Addresse: 343 Manufold Read                |                               | Address                                    |                                    |
|                           | 6 Cây: tarra                                 |                               | City.                                      |                                    |
|                           | Postal Code: 00020                           |                               | Postal Cole                                |                                    |
|                           | Country United States                        |                               | Country                                    |                                    |
|                           | Phone                                        |                               | Phone                                      |                                    |
|                           |                                              |                               |                                            |                                    |
| east Location             | ▶ show                                       |                               |                                            |                                    |
| peniastion                | P show                                       |                               |                                            |                                    |
| notassad Promoto          | 1 show                                       |                               |                                            |                                    |
|                           |                                              |                               |                                            |                                    |
| rymanta Lookup            | P STOW                                       |                               |                                            |                                    |
| otes and Attachments (0)  | show                                         |                               |                                            |                                    |
| d Hoc Recipients          | ▶ show                                       |                               |                                            |                                    |
|                           | ▶ show                                       |                               |                                            |                                    |
| tude Log                  |                                              |                               |                                            |                                    |
| nute Log                  |                                              |                               |                                            |                                    |

#### After the eDoc is submitted, you have completed the asset loan process. The Route Status is FINAL.

| Document/Notification Id | <u>Түре</u>           | <u>Title</u>                             | Route Status | <u>Initiator</u>       | Date Created        | Route Log |
|--------------------------|-----------------------|------------------------------------------|--------------|------------------------|---------------------|-----------|
| <u>528193</u>            | Equipment Loan/Return | Equipment Loan/Return - RTS LONG LOAN JR | FINAL        | <u>Deborah L Perko</u> | 12/27/2013 10:19 AM | Q         |
|                          |                       |                                          | ↑            |                        |                     |           |

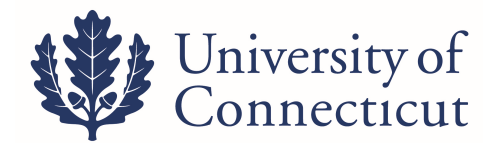

## TRANSFERRING CONTROLLABLE AND CAPITAL EQUIPMENT BETWEEN DEPARTMENTS

#### Go to Lookup and Maintenance ~ Capital Asset Management ~ Asset

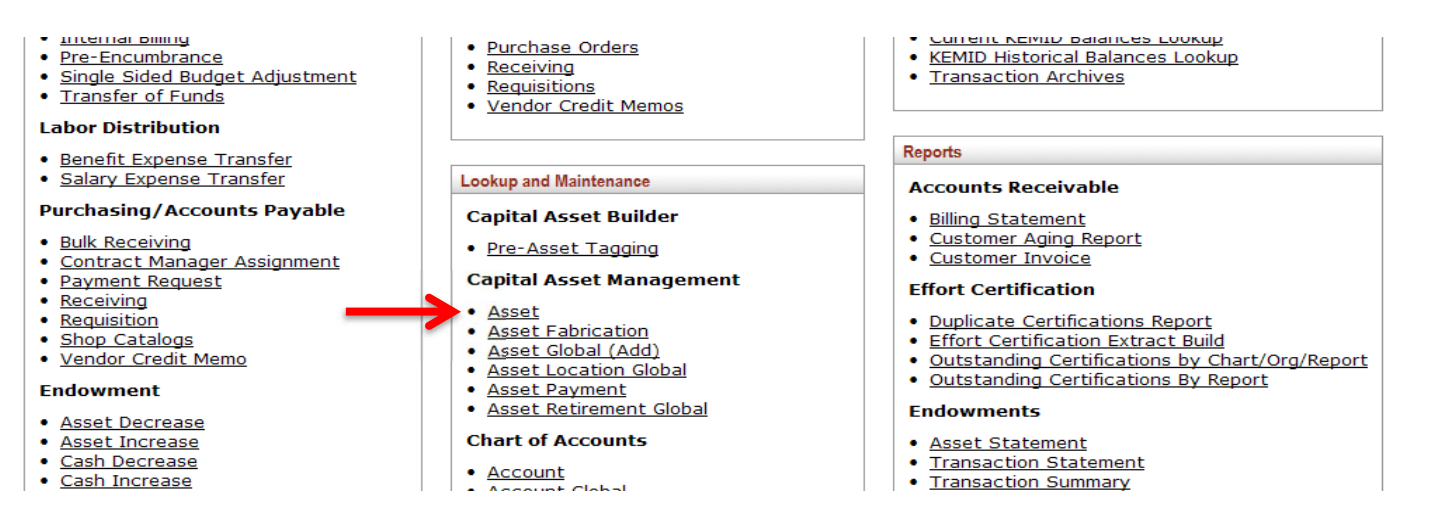

#### Search by entering the UCONN decal number into the Tag Number field.

| Tag Number: K20012                               |   | Asset Number:                                  |   |
|--------------------------------------------------|---|------------------------------------------------|---|
| Organization<br>Owner Chart Of<br>Accounts Code: |   | Organization<br>Owner<br>Organization<br>Code: | 0 |
| Organization<br>Owner Account<br>Number:         | 9 | Owner:                                         | 9 |
| Campus: S                                        | ) | Building Code:                                 | ۲ |
| Building Room<br>Number:                         | 9 | Asset Type Code:                               | ۲ |
| Asset Status<br>Code:                            |   | Asset Condition:                               | ~ |
| Vendor Name:                                     |   | Manufacturer:                                  |   |
| Model Number:                                    |   | Serial Number:                                 |   |
| Create Date From:                                |   | Create Date To:                                |   |
| Asset<br>Representative<br>Principal Name:       | 8 | Organization<br>Inventory Name:                |   |
| Asset Description:                               |   | Organization Text:                             |   |
| National Stock<br>Number:                        |   | Government Tag:                                |   |
| Old Tag Number:                                  |   | Organization Tag<br>Number:                    |   |
| Total Cost:                                      |   | Payment<br>Sequence<br>Number:                 | 0 |

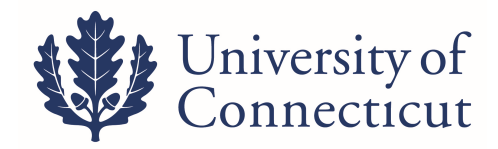

Once you find your asset, click on **transfer** in the actions to the left.

| Tag Number:                                | k05021  |   |           |           |                | Asset Numbe            | r:     |   |  |
|--------------------------------------------|---------|---|-----------|-----------|----------------|------------------------|--------|---|--|
| Organization Owner Chart Of Accounts Code: | 9       |   |           |           | Organization O | wner Organization Code | e: 📃 🕲 |   |  |
| Organization Owner Account Number:         | 9       | 2 |           |           |                | Owne                   | r: 💽 🛞 |   |  |
| Campus:                                    | 9       |   |           |           |                | Building Code          | e: 🕓 🛞 |   |  |
| Building Room Number:                      | 9       |   |           |           |                | Asset Type Code        | e: 💽 🛞 |   |  |
| Asset Status Code:                         | 8       |   |           |           |                | Asset Condition        | n:     |   |  |
| Vendor Name:                               |         |   |           |           |                | Manufacture            | r:     |   |  |
| Model Number:                              |         |   |           |           |                | Serial Numbe           | r (    |   |  |
| Create Date From:                          |         | 1 |           |           |                | Create Date To         | D:     |   |  |
| Asset Representative Principal Name:       | 9       | 2 |           |           | Organ          | ization Inventory Name | e:     |   |  |
| Asset Description:                         |         |   |           |           |                | Organization Tex       | t      |   |  |
| National Stock Number:                     |         |   |           |           |                | Government Tag         | g:     |   |  |
| Old Tag Number:                            |         |   |           |           | 0              | ganization Tag Numbe   | r:     |   |  |
| Total Cost:                                |         |   |           |           | Pay            | ment Sequence Numbe    | r:     | ۹ |  |
| Payment Purchase Order Number:             | 0       | 3 |           |           | Pay            | nent Document Numbe    | r:     | 9 |  |
|                                            | Les inc |   | search cl | ar cancel |                |                        |        |   |  |
|                                            |         |   |           |           |                |                        |        |   |  |

You will see the following asset document screen:

| Document Overview                          | ▼ hide                        |                                  |                        |
|--------------------------------------------|-------------------------------|----------------------------------|------------------------|
| Document Overview                          |                               |                                  |                        |
| * Description:                             | Transfer Projector to Library | Explanation                      |                        |
| Organization Document Number:              |                               |                                  | af                     |
| Asset                                      | ▼ hide                        |                                  |                        |
| Asset Information                          |                               |                                  |                        |
| Asset Number:                              | 633614                        |                                  |                        |
| Asset Description:                         | Projector                     |                                  |                        |
| Organization Owner Chart Of Accounts Code: | <u>uc</u>                     | Organization Owner Account Numbe | * <u>4525470</u>       |
| Owner:                                     |                               |                                  | : 1179                 |
| Asset Status Code:                         | A                             | Asset Condition                  | и <u>Е</u>             |
| Acquisition Type Code:                     | N                             | Asset Type Code                  | :: <u>1066005</u>      |
| Vendor Name:                               | CDW Government Inc            | Manufacture                      | n Sony                 |
| Model Number:                              | VPL700L                       | Serial Numbe                     | r: S0150039104         |
| Tag Number:                                | K05021                        | Old Tag Numbe                    |                        |
| Government Tag:                            |                               | National Stock Numbe             |                        |
| In-Service Date:                           | 02/23/2017                    | Create Date                      | :: 02/23/2017          |
| Fiscal Year:                               | 2017                          | Last Inventory Date              | :: 02/23/2017 03:02 PM |
| Period:                                    | 08                            |                                  |                        |
|                                            | <u> </u>                      |                                  |                        |

#### \* Description Example: Transfer Projector to Library

The required fields to complete transfer are as follows:

- Organization Owner Chart of Accounts Code: UC
- Organization Owner Account Number: The department's default KFS account number the equipment is being transferred to
- Campus enter campus location (01 Storrs, 02 Hartford, etc.) equipment will be located
- Building Code enter building where equipment will be located
- Building Room Number enter room number where equipment will be located

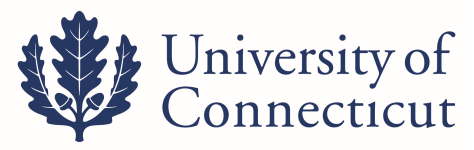

| Document Overview                            |                               | y                                        |                |
|----------------------------------------------|-------------------------------|------------------------------------------|----------------|
| * Description:                               | TRANSFER PROJECTOR TO LIBRARY |                                          |                |
| Organization Document Number:                |                               | Explanation:                             | ii.            |
| Asset                                        | Fshow                         |                                          |                |
| Asset Transfer Information                   | [▼ hide]                      |                                          |                |
| Old                                          |                               | New                                      |                |
| Transfer from Originating Organization       |                               | Transfer to Receiving Organization       |                |
| Organization Owner Chart Of Accounts Code:   | uc 🗖                          | * Organization Owner Chart Of Accounts C | ode: UC 🔍      |
| Organization Owner Account Number:           | 4525470                       | Organization Owner Account Num           | ber: 4306230 S |
| Organization Code:                           | 1179                          | * Organization C                         | ode: 1327      |
| Interdepartmental Sale                       |                               |                                          |                |
| Interdepartmental Sales Indicator:           |                               |                                          |                |
| Transfer Of Funds Financial Document Number: |                               |                                          |                |
| Asset Location                               | ★ hide                        |                                          |                |
| On Campus                                    |                               | Off Campus                               |                |
| * Campus:                                    | 01 🕓                          | Na                                       | ime:           |
| Building Code:                               | 0364 🕓                        | Addr                                     | ess:           |
| Building Room Number:                        | 1131 (9)                      |                                          | City:          |
| Building Sub Room Number:                    |                               | SI                                       | ate: 9         |
|                                              |                               | Postal C                                 | ode: (S)       |
|                                              |                               | Cour                                     | itry: 🔍 🔍      |
|                                              |                               |                                          |                |

In the **Notes and Attachments** tab, you can attach and/or notify of any corresponding documentation between departments for transfer of the equipment to show acceptance of new ownership.

You must remember to click on the Add button after you have attached your file or your attachment will be lost!

| Notes and | d Attachments (0) |        | ▼ hide      |               |        |
|-----------|-------------------|--------|-------------|---------------|--------|
| Notes an  | d Attachments     | _      |             |               |        |
|           | Posted Timestamp  | Author | * Note Text | Attached File | Action |
| add:      |                   |        |             | Browse        | add    |
| d Hoc Re  | ecipients         | -      | ▶ show      | UNIVEL        |        |
| oute Log  | g                 |        | ▶ show      |               |        |

Click on submit when you are finished.

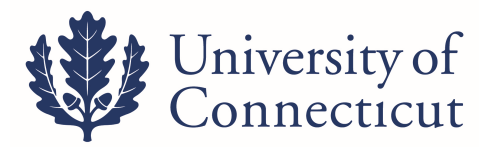

Yes

### **GIFTS OF EQUIPMENT**

#### Go to Lookup and Maintenance ~ Capital Asset Management ~ Asset Global (Add).

Legacy System

You will see the following screen asking you for the acquisition type code. When you are creating an asset for Gifts (former ACT42) you will ALWAYS use 'H' as your acquisition type code. (NOTE: You have to search for 'H' and hit return value from the search menu in order to progress to the next screen)

|                                                                                              |                                                     |                                                                                                    |                                          |                                 | * required f                                                                                                    |
|----------------------------------------------------------------------------------------------|-----------------------------------------------------|----------------------------------------------------------------------------------------------------|------------------------------------------|---------------------------------|----------------------------------------------------------------------------------------------------|
|                                                                                              |                                                     | Acquisition Type Code:                                                                                            |                                          |                                 |                                                                                                    |
|                                                                                              |                                                     | Acquisition Type Name:                                                                                            |                                          |                                 |                                                                                                    |
|                                                                                              |                                                     | Income Asset Object Code:                                                                                         |                                          |                                 |                                                                                                    |
|                                                                                              |                                                     | Active Indicator:                                                                                                 | ⊙ Yes ○ No ○ Both                        |                                 |                                                                                                    |
|                                                                                              |                                                     | search clea                                                                                                    | ar cancel                                |                                 |                                                                                                    |
| items retrieved,                                                                             | displaying all items.                               |                                                                                                    | 19                                       |                                 |                                                                                                    |
|                                                                                              | Acquisition Type Code                               | Acquisition Type N                                                                                                | ame                                      | Income Asset Object Code        | Active Indicator                                                                                                   |
| eturn value                                                                                  | Acquisition Type Code                               | Acquisition Type N                                                                                                | ame                                      | Income Asset Object Code        | Active Indicator                                                                                                   |
| return value<br>return value                                                                 | Acquisition Type Code A F                           | Acquisition Type N<br>Non Capital<br>Found                                                                        | ame 4895                                 | <u>Income Asset Object Code</u> | Active Indicator<br>Yes<br>Yes                                                                                     |
| return value<br>return value<br>return value                                                 | A A A A A A A A A A A A A A A A A A A               | Acquisition Type N<br>Non Capital<br>Found<br>Gift - Foundation                                                   | ame 4895<br>4881                         | <u>Income Asset Object Code</u> | Active Indicator<br>Yes<br>Yes<br>Yes                                                                              |
| return value<br>return value<br>return value<br>return value                                 | Acquisition Type Code<br>A<br>F<br>G<br>H           | Acquisition Type N<br>Non Capital<br>Found<br>Gift - Foundation<br>Gift                                           | ame 4895<br>4895<br>4881<br>4880         | Income Asset Object Code        | Active Indicator       Yes       Yes       Yes       Yes                                                           |
| return value<br>return value<br>return value<br>return value<br>return value                 | Acquisition Type Code<br>A<br>F<br>G<br>H<br>N      | Acquisition Type N<br>Non Capital<br>Found<br>Gift - Foundation<br>Gift<br>New                                    | ame 4895<br>4891<br>4880                 | Income Asset Object Code        | Active Indicator           Yes           Yes           Yes           Yes           Yes           Yes           Yes |
| return value<br>return value<br>return value<br>return value<br>return value<br>return value | Acquisition Type Code<br>A<br>F<br>G<br>H<br>N<br>S | Acquisition Type N<br>Non Capital<br>Found<br>Gift - Foundation<br>Gift<br>New<br>State Transfer In (Univ. Owned) | ame 4895<br>4881<br>4880<br>4880<br>4880 | Income Asset Object Code        | Active Indicator<br>Yes<br>Yes<br>Yes<br>Yes<br>Yes<br>Yes                                                         |

L. Export options: <u>CSV | spreadsheet | XML</u>

return value

When you have entered the acquisition type code you will arrive at the main screen for the asset global document.

| set Global 🧑                  |                                 |              | Doc Nbr:   | 197707          | Status:  | INITIATED                               |
|-------------------------------|---------------------------------|--------------|------------|-----------------|----------|-----------------------------------------|
|                               |                                 |              | Initiator: | <u>daf06010</u> | Created: | 01:55 PM 09/28/2012                     |
| Document Overview             | ▼ hide                          |              |            |                 | expar    | nd all collapse all<br>* required field |
| Document Overview             |                                 |              |            |                 |          |                                         |
| * Description:                |                                 |              |            |                 |          |                                         |
| Organization Document Number: |                                 | Explanation: |            |                 |          | :                                       |
| Asset Acquisition Type        | ▼ hide                          |              |            |                 |          |                                         |
| New                           |                                 |              |            |                 |          |                                         |
| Acquisition Type              | Acquisition Type Code: H - Gift | $\geq$       |            |                 |          |                                         |
| Asset Detail Information      | ▶ show                          |              |            |                 |          |                                         |

In the document overview tab you must enter a description of the document (Example - Adding a Gift). You may also enter an explanation and/or a PO# in the Org. Doc. # fields but these are not required.

The asset acquisition type tab is automatically filled out for you and simply shows that you have chosen H for Gifts. You can hide this tab.

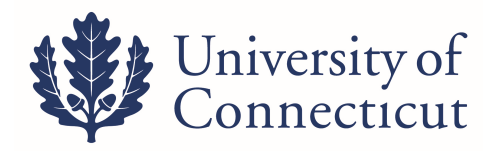

#### The asset detail information tab will look like the following.

| Asset Acquisition Type                       |            |
|----------------------------------------------|------------|
| Asset Detail Information 🔽 hide              |            |
| New                                          |            |
| * Organization Owner Chart Of Accounts Code: | <u> </u>   |
| * Organization Owner Account Number:         | <u>()</u>  |
| Organization Owner Organization Code:        |            |
| Owner:                                       |            |
| * Asset Status Code:                         | 8          |
| * Asset Condition:                           | <u> </u>   |
| * Asset Description:                         |            |
| * Asset Type Code:                           | <u> </u>   |
| Vendor Name:                                 |            |
| Manufacturer:                                |            |
| Model Number:                                |            |
| Organization Text:                           |            |
| Last Inventory Date:                         | 09/28/2012 |
| * Create Date:                               | 09/28/2012 |
| In-Service Date:                             |            |
| Depreciation Date:                           |            |

You will need to fill out the required fields which are denoted with an asterisk \*

**NOTE:** Vendor and Manufacturer are also required fields even though they do not have asterisks.

Make sure to fill out the following fields:

- Organization Owner Chart of Accounts Code this will almost always be UC
- Organization Owner Account Number this will be your departmental account number
- Asset Status Code this will be 'N' for non-capital, or 'A' for capital
- Asset Condition select the condition of the asset
- Asset Description give a description of the asset (example Laptop Computer)
- Asset Type Code select the appropriate category for the asset
- Vendor Name give the vendor name
- Manufacturer give the manufacturer name
- Create Date this will automatically be filled in with the current date but may be changed if you wish

Other fields in this tab that you might wish to fill out but are not required are:

- Owner this will almost always be UCONN
- Model give the model of the asset
- Organization text record any pertinent notes about the asset

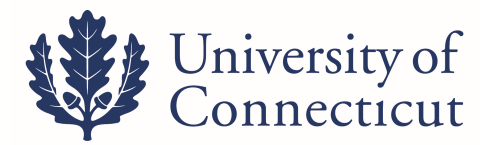

• The In-Service Date and Depreciation Date fields are not applicable to non capital assets and you will not be able to edit these fields.

| ·                                    |          |
|--------------------------------------|----------|
| Document Overview                    |          |
| Asset Acquisition Type               |          |
| Asset Detail Information             |          |
| Location 💽 🔶                         |          |
| New Asset Location                   |          |
| * Campus:                            | 0        |
| Building Code:                       |          |
| Building Room Number:                | 9        |
| Building Sub Room Number:            |          |
| Off Campus Name:                     |          |
| Off Campus Address:                  |          |
| Off Campus City Name:                |          |
| Off Campus State:                    | 8        |
| Off Campus Postal Code:              | •        |
| Off Campus Country:                  | <b>e</b> |
| * Quantity Of Assets To Be Created:  |          |
|                                      | add      |
| Add Daumante                         |          |
|                                      |          |
| General Ledger Pending Entries Ishow |          |

#### Next you will fill out the location tab which initially looks like this:

The required fields for step 1 of this tab are as follows:

- Campus put in your campus code (01= Storrs campus, 02 = Hartford campus etc.)
- Building Code enter the building where the asset is located
- Building Room Number enter the room number where the asset is located
- Quantity of Assets To Be Created enter the number of identical assets you are creating

**NOTE:** this number will usually be 1 but if you have 6 dell laptops with the same model number you would type in 6 and in the boxes that appear below would type in each individual serial number

- If the asset you are creating will be kept off campus you can fill out the boxes with off campus location information.
- Once you have filled in all required fields you must click on the add button at the bottom of the tab. When you click add you will see the following new boxes appear.

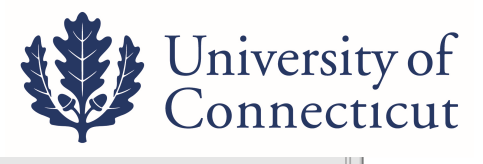

|                         | Asset Number:                                                                                                    |          |
|-------------------------|----------------------------------------------------------------------------------------------------|----------|
|                         | Serial Number:                                                                                                    |          |
|                         | Organization Inventory Name:                                                                                                    |          |
|                         | Organization Asset Type Identifier:                                                                                                    |          |
|                         | Government Tag :                                                                                                    |          |
|                         | Tag Number:                                                                                                    |          |
|                         | National Stock Number:                                                                                                    |          |
|                         | Asset Representative Principal Name:                                                                                                    | <u> </u> |
|                         | Asset Representative Name:                                                                                                    |          |
|                         |                                                                                                    | 14       |
|                         |                                                                                                    | 14       |
| <b>↓</b> hide As        | set Location-Asset Unique Information(609964)                                                                                                    | 14       |
| ▼ hide As               | set Location-Asset Unique Information(609964)<br>Asset Number:                                                                                                    | 609964   |
| l∼ hide <sub>As</sub>   | set Location-Asset Unique Information(609964)<br>Asset Number:<br>Serial Number:                                                                                                    | 609964   |
| ·∽ hide   <sub>As</sub> | set Location-Asset Unique Information(609964)<br>Asset Number:<br>Serial Number:<br>Organization Inventory Name:                                                                                                    | 609964   |
| ↓ hide <sub>As</sub>    | set Location-Asset Unique Information(609964)<br>Asset Number:<br>Serial Number:<br>Organization Inventory Name:<br>Organization Asset Type Identifier:                                                                                                    | 609964   |
| ► hide <sub>As</sub>    | set Location-Asset Unique Information(609964)<br>Asset Number:<br>Serial Number:<br>Organization Inventory Name:<br>Organization Asset Type Identifier:<br>Government Tag :                                                                                  | 609964   |
| ► hide As               | set Location-Asset Unique Information(609964)<br>Asset Number:<br>Serial Number:<br>Organization Inventory Name:<br>Organization Asset Type Identifier:<br>Government Tag :<br>Tag Number:                                                                   | 609964   |
| ► hide Ac               | set Location-Asset Unique Information(609964)<br>Asset Number:<br>Serial Number:<br>Organization Inventory Name:<br>Organization Asset Type Identifier:<br>Government Tag :<br>Tag Number:<br>National Stock Number:                                         | 609964   |
| v hide Ac               | set Location-Asset Unique Information(609964)<br>Asset Number:<br>Serial Number:<br>Organization Inventory Name:<br>Organization Asset Type Identifier:<br>Government Tag :<br>Tag Number:<br>National Stock Number:<br>Asset Representative Principal Name: |          |

The bottom box will have an asset number already filled in and this is the box that you want to enter your additional information into.

**NOTE:** If you type into the first box titled **NEW ASSET UNIQUE INFORMATION**, you will be creating an additional asset and will need to hit the ADD Button and ADD it. Also, if you want to DELETE an asset you have created simply use the DELETE BUTTON at the bottom of the box(es) that contain an asset number.

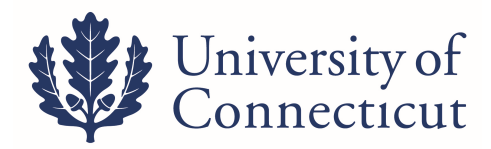

#### Next you will complete the New Asset Payment section

| Add Payments         | ▼ hide                     |      |   |  |
|----------------------|----------------------------|------|---|--|
| New Asset Payment    |                            |      |   |  |
|                      | Sequence Number:           |      |   |  |
|                      | * Chart Code:              | • 9  |   |  |
|                      | * Account Number:          |      | ۲ |  |
|                      | Sub-Account:               | ۹    |   |  |
|                      | * Object Code:             | 9    |   |  |
|                      | Sub-Object:                | 9    |   |  |
|                      | Project Code:              |      | 9 |  |
|                      | Organization Reference Id: |      |   |  |
|                      | Origin:                    | 9    |   |  |
|                      | Document Number:           |      |   |  |
|                      | Document Type Code:        | 9    |   |  |
|                      | Purchase Order Number:     |      |   |  |
|                      | Requisition Number:        |      |   |  |
|                      | Posted Date:               |      |   |  |
|                      | Fiscal Year:               | 2016 |   |  |
|                      | Fiscal Period:             |      |   |  |
|                      | * Amount:                  | 0.00 |   |  |
|                      | a                          | dd   |   |  |
| Total Payment Amount |                            |      |   |  |
|                      | Total Amount:              | 0.00 |   |  |

The required fields (\*) for this tab are as follows:

- Chart Code always is UC
- Account Number (payment) always is 9077002
- Object Code (same equipment object code as if purchasing)
- Document Number is the number the Foundation assigned or eDoc number
- Document Type is AA
- Post Date can be today's date
- Amount

After you have entered the information you will need to click the "add" button

**NOTE**: Do not attach <u>IRS Form #8283 (Non Cash Charitable Contribution)</u> to the e-doc. The signed form **must be mailed** to Inventory Control for processing through the Controller's office.

When you are finished adding assets and have added all the information necessary hit the submit button at the bottom of the page.

Your document will be routed through your Fiscal Officer and Inventory Control Manager.

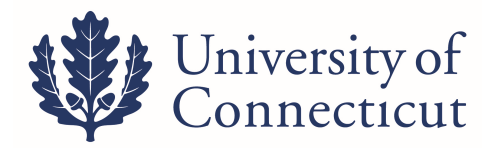

## **ASSET FABRICATION**

#### Go to Lookup and Maintenance ~ Capital Asset Management ~ Asset Fabrication

Moveable, fabricated equipment are assets created by the university. An Asset Fabrication document creates an Asset record that describes each of these constructed assets. You will use the asset number created for future purchases (requisition, procards, etc.) to complete the fabrication of the asset.

- штенна вышу
- Pre-Encumbrance
- Single Sided Budget Adjustment
- Transfer of Funds

#### Labor Distribution

- Benefit Expense Transfer
- <u>Salary Expense Transfer</u>

#### Purchasing/Accounts Payable

- Bulk Receiving
- <u>Contract Manager Assignment</u>
- Payment Request
- <u>Receiving</u>
- <u>Requisition</u>
- <u>Shop Catalogs</u>
- Vendor Credit Memo

#### Endowment

- <u>Asset Decrease</u>
- Asset Increase
- <u>Cash Decrease</u>
- Cash Increase

- Purchase Orders
- <u>Receiving</u>
- <u>Requisitions</u>
- Vendor Credit Memos

#### Lookup and Maintenance

#### **Capital Asset Builder**

Pre-Asset Tagging

#### **Capital Asset Management**

- Asset
- <u>Asset Fabrication</u>
- Asset Global (Add)
- Asset Location Global
- Asset Payment
- Asset Retirement Global

#### **Chart of Accounts**

- Account
- Account Clobal

- сипент ксмир ранансез соокор
- KEMID Historical Balances Lookup
- Transaction Archives

#### Reports

#### Accounts Receivable

- <u>Billing Statement</u>
- <u>Customer Aging Report</u>
- <u>Customer Invoice</u>

#### Effort Certification

- Duplicate Certifications Report
- Effort Certification Extract Build
- Outstanding Certifications by Chart/Org/Report
- Outstanding Certifications By Report

#### Endowments

- Asset Statement
- Transaction Statement
- Transaction Summary

22

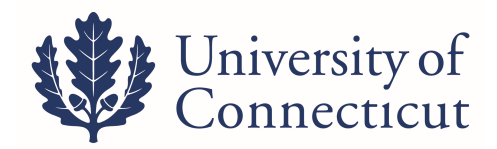

The Asset Fabrication Document will look like the following.

|                          |                                                                                                    |                                                                |                         |                   |   | Initiator: dettidoto Gre | eated:  |
|--------------------------|----------------------------------------------------------------------------------------------------|----------------------------------------------------------------|-------------------------|-------------------|---|--------------------------|---------|
|                          |                                                                                                    | <u></u>                                                        |                         |                   |   | expan                    | and all |
| Document Overview        | ▼ hide                                                                                                    |                                                                |                         |                   |   |                          |         |
| Document Overvlew        |                                                                                                    |                                                                | -                       |                   |   | _                        |         |
|                          | * Description:                                                                                                    |                                                                |                         | Explanation:      |   |                          |         |
|                          | Organization Document Number                                                                                                    |                                                                |                         |                   |   | <u>*</u>                 |         |
| Asset Detail Information | ▼ hide                                                                                                    | 2                                                              |                         |                   |   |                          |         |
| tew                      |                                                                                                    |                                                                |                         |                   |   |                          |         |
| uset Detail Info         |                                                                                                    |                                                                |                         |                   |   |                          |         |
|                          |                                                                                                    | Asset Number:                                                  |                         |                   |   |                          |         |
|                          |                                                                                                    | · organization owner chart of Accounts code:                   |                         |                   |   |                          |         |
|                          |                                                                                                    | Organization Owner Account Number                              |                         |                   |   |                          |         |
|                          |                                                                                                    | Owner:                                                         | <u> </u>                |                   |   |                          |         |
|                          |                                                                                                    | Acquiation Type Code:                                          | C - Febrication (Univer | alty Constructed) |   |                          |         |
|                          |                                                                                                    | Asset Status Code:                                             | U                       |                   |   |                          |         |
|                          |                                                                                                    | * Asset Condition:                                             | <u> </u>                |                   |   |                          |         |
|                          |                                                                                                    | * Asset Description:                                           |                         |                   |   |                          |         |
|                          |                                                                                                    | * Asset Type Code:                                             | Q                       |                   |   |                          |         |
|                          |                                                                                                    | Vendor Name:                                                   | CONSTRUCTED             |                   |   |                          |         |
|                          |                                                                                                    | Last Inventory Date:                                           |                         |                   |   |                          |         |
|                          |                                                                                                    | Create Date:<br>Fiscal Year:                                   | 05/15/2013              |                   |   |                          |         |
|                          |                                                                                                    | Period:                                                        | 11                      |                   |   |                          |         |
| Asset Location           | ▼ hide                                                                                                    | 2                                                              |                         |                   |   |                          |         |
|                          |                                                                                                    |                                                                |                         |                   |   |                          |         |
| New                      |                                                                                                    |                                                                |                         |                   |   |                          |         |
| On Campus                |                                                                                                    |                                                                |                         |                   |   |                          |         |
|                          |                                                                                                    | * Campus:                                                      | <u> </u>                |                   |   |                          |         |
|                          |                                                                                                    | Building Code:                                                 | <u> </u>                |                   |   |                          |         |
|                          |                                                                                                    | Building Room Number:                                          | <u> </u>                |                   |   |                          |         |
|                          |                                                                                                    | Building Sub Room Number:                                      |                         |                   |   |                          | _       |
| Off Campus               |                                                                                                    |                                                                | -                       |                   |   |                          | _       |
|                          |                                                                                                    | Address:                                                       | ·                       |                   |   |                          |         |
|                          |                                                                                                    | City:                                                          | [                       |                   |   |                          |         |
|                          |                                                                                                    | State:                                                         | <u> </u>                |                   |   |                          |         |
|                          |                                                                                                    | Postal Code:                                                   | <u> </u>                |                   |   |                          |         |
|                          |                                                                                                    | Country:                                                       |                         |                   | 9 |                          |         |
| Organization Information | ) show                                                                                                    | 2                                                              |                         |                   |   |                          |         |
| Fabrication Information  | v hide                                                                                                    | 2                                                              |                         |                   |   |                          |         |
| Mana                     | Landour de la constante de la constante de la |                                                                |                         |                   |   |                          |         |
| new .                    |                                                                                                    | Estimated Eabstration Completion Pater                         |                         |                   |   |                          |         |
|                          |                                                                                                    | * Fabrication Estimated Total Amount                           |                         |                   |   |                          |         |
|                          |                                                                                                    | * Years expected to retain asset once fabrication is complete: |                         |                   |   |                          |         |

You will need to fill out the required fields which are denoted with an asterisk \*

- Description
- Organization Owner Chart of Accounts Code
- Organization Owner Account Number
- Asset Condition
- Asset Description
- Asset Type Code (this field needs to change from FIP to 1110000)
- Campus
- Building Code
- Building Room Number
- Estimated Fabrication Completion Date (best guess)
- Fabrication Estimated Total Amount
- Years expected to retain asset once fabrication is complete (best guess)

After the submit button is clicked an asset number will be created. You will need to record the asset number which will be used for additional purchases to complete the fabrication.

Make note of the asset number, and the use it anytime purchases are made that will be part of the asset.

On Requisitions, include this asset number in the Description field. On all other documents (PCard, GEC, DI, etc.) enter this asset number on the Capital Edit tab. This will correctly apply the payment to the constructed asset.

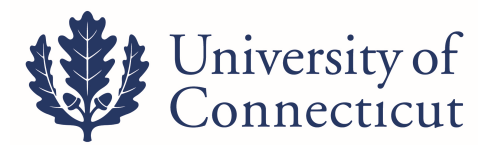

### **Capitalization Section of Financial Processing eDocs**

On Financial Processing eDocs (most commonly GECs and DIs) when a Capital Equipment object code is used in the accounting lines, a capital asset number must be entered, or an asset needs to be created. Previously, that tab of the eDoc looked like this:

| ve Asset to be Updated         |            |               |          |
|--------------------------------|------------|---------------|----------|
|                                |            | Asset Number: | <b>●</b> |
|                                |            |               |          |
|                                |            |               |          |
|                                |            |               |          |
| New Assets                     |            |               |          |
| e New Assets<br>Asset Quantity | Asset Type | Vendor Name   | Mai      |
| e New Assets<br>Asset Quantity | Asset Type | Vendor Name   | Mai      |
| e New Assets<br>Asset Quantity | Asset Type | Vendor Name   | Mar      |
| e New Assets<br>Asset Quantity | Asset Type | Vendor Name   | Ma       |

In the *old* version, this section only had the capacity for one asset number to be entered. The *new* capitalization section now has THREE tabs related to capital asset information

- a. Accounting Lines for Capitalization
- b. Create Capital Assets
- c. Modify Capital Assets

| Accounting Lines for Capitalization                                               | ▼ hide         | λ                                                                                                    |
|-----------------------------------------------------------------------------------|----------------|----------------------------------------------------------------------------------------------------|
| Accounting Lines for Capitalization                                               |                |                                                                                                    |
| There are Accounting lines for capitalization entries associated with this Transa | ction Processi | ing document. Please click the generate button when you are ready to e<br>accounting lines unless you delete the capitalization informa<br>generate |
| Create Capital Assets                                                             | ▶ show         | <u>\</u>                                                                                                    |
| Modify Capital Assets                                                             | ▶ show         |                                                                                                    |

#### Steps to Complete Capitalization Tabs

- Once a capital object code is entered in the Accounting Lines in the top portion of the eDoc, a "Generate" button will appear in the Accounting Lines for Capitalization section. Once your accounting lines are complete and accurate, click this button
- The next screen will look like this:

| Accounting Lines for Capitalization |                                                                                                    |       |           |             |                     |                        |                |            |          |         |           |             |
|-------------------------------------|----------------------------------------------------------------------------------------------------|-------|-----------|-------------|---------------------|------------------------|----------------|------------|----------|---------|-----------|-------------|
| Accounting I                        | ines for Capitalizat                                                                                                    | ion   |           |             |                     | N                      |                | -          | S        |         |           |             |
| Seq #                               | Line Type                                                                                                    | Chart | * Account | Sub-Account | * Object            | Sub-Object             | Project        | Org Ref Id | * Amount | Percent | Line Desc | Select Line |
| 1                                   | Target                                                                                                    | UC    | 4290290   |             | 8202                |                        |                | 610171     | 5,000.00 |         |           |             |
| 1                                   | Source                                                                                                    | UC    | 4290290   |             | 8215                |                        |                | 610171     | 8,000.00 |         |           |             |
|                                     |                                                                                                    |       |           | 1           | Select Amount Distr | ibution Method Distr   | ibute cost eve | enly 🔻     |          |         |           |             |
|                                     |                                                                                                    |       |           |             |                     | create asset modify as | iset           |            |          |         |           |             |
|                                     | If you wish to delete all capitalization information in order to edit or enter new capitalization accounting lines, click the following button. |       |           |             |                     |                        |                |            |          |         |           |             |

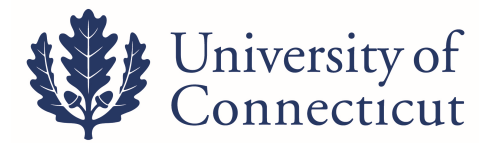

• Each accounting line from the top section that has a capital object code (i.e. 8202, 8215) will populate as an accounting line for Capitalization. From here you have the option to apply each line individually to one or multiple assets, or to create new assets.

#### **Option A: Modify One Asset**

- In this example, a GEC or a DI is applicable to one asset record, moving the payment from one account/object code to another. Both the "From" and the "To" sides of the entry are related to the same asset, and the asset record already exists in KFS. (Note: in this section of the eDoc, the "From" side is listed as Line Type "Source" and the "To" side is listed as Line type "Target").
- 2. Select both checkboxes on the right and click "modify asset"

| Accounting | Lines for Capitaliza | tion  |           | ▼ hide                       |                          |                                      |                    |                            |                   |         |           |             |
|------------|----------------------|-------|-----------|------------------------------|--------------------------|--------------------------------------|--------------------|----------------------------|-------------------|---------|-----------|-------------|
| Accounting | Lines for Capitaliza | tion  |           |                              |                          |                                      |                    |                            |                   |         |           | $\frown$    |
| Seq #      | Line Type            | Chart | * Account | Sub-Account                  | * Object                 | Sub-Object                           | Project            | Org Ref Id                 | * Amount          | Percent | Line Desc | Select Line |
| 1          | Target               | UC    | 4290290   |                              | 8202                     |                                      |                    | 610171                     | 5,000.00          |         |           |             |
| 1          | Source               | UC    | 4290290   |                              | 8215                     |                                      |                    | 610171                     | 8,000.00          |         |           |             |
|            |                      |       |           |                              | Select Amount Distr      | create asset modify as               | ibute cost eve     | nly T                      |                   |         |           |             |
|            |                      |       | If yo     | ou wish to delete all capita | alization information in | order to edit or enter ner<br>delete | w capitalization a | ccounting lines, click the | following button. |         |           |             |

3. This will open up the following tab "Modify Capital Assets"

| Modify Capital Assets      |                   |          | ▼ hide           |              |                     |             |                   |            |              |            |              |                           |
|----------------------------|-------------------|----------|------------------|--------------|---------------------|-------------|-------------------|------------|--------------|------------|--------------|---------------------------|
| Modify Capital Assets      |                   |          |                  |              |                     |             |                   |            |              |            |              |                           |
| Modify Assets              |                   |          |                  |              |                     |             |                   |            |              |            |              |                           |
| System Control Amount: 16  | 5000.00           | System C | Control Remainde | r Amount: 16 | 5000.00             |             | redistribute tota | al amount  |              | Looku      | p/Add Multij | ple Capital Asset Lines 🔦 |
| Capital Asset for Accounti | ng Line           |          |                  |              |                     |             |                   |            |              |            |              |                           |
|                            |                   |          |                  |              |                     |             |                   |            |              |            |              |                           |
|                            | Asset Acct Ln Nbr | Seq #    | Line Type        | Chart        | * Account           | Sub-Account | * Object          | Sub-Object | Project      | Org Ref Id | Amt          |                           |
|                            | 1                 | 1        | Target           | UC           | 4290290             |             | 8202              |            |              | 610171     | 0.00         |                           |
|                            | 2                 | 1        | Source           | UC           | 4290290             |             | 8215              |            |              | 610171     | 0.00         |                           |
|                            |                   |          |                  |              |                     |             |                   |            |              |            |              |                           |
|                            |                   |          | Asset Numb       | ber          | Amt                 | Dist Method | Amt               |            | Action       |            |              |                           |
|                            | 1                 |          | 9                |              | Distribute cost eve | nly         | 0.00              | refresh    | delete clear |            |              |                           |

4. Add the asset number either by typing it in or searching for it with the lookup tool

| set Acct Ln Nbr | Seq # | Line Type | Chart | * Account |
|-----------------|-------|-----------|-------|-----------|
| 1               | 1     | Target    | UC    | 4290290   |
| 2               | 1     | Source    | UC    | 4290290   |

|   | Asset Number | Amt Dist               |
|---|--------------|------------------------|
| 1 | •            | Distribute cost evenly |
|   |              | *                      |

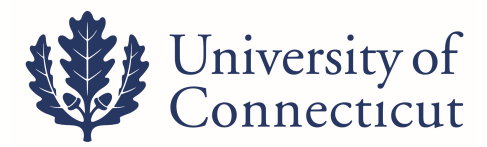

5. Click the button "redistribute total amount" to distribute all line items to the specified assets.

| lodify Capital Assets       |                   |          |                   |            |                     |             |              |              |            |            |              |
|-----------------------------|-------------------|----------|-------------------|------------|---------------------|-------------|--------------|--------------|------------|------------|--------------|
| 1odify Assets               |                   |          |                   |            |                     |             |              |              |            |            |              |
| system Control Amount: 16   | 000.00            | System ( | Control Remainder | Amount: 16 | 000.00              |             | redistribute | total amount |            | Lookup     | /Add Multipl |
| Capital Asset for Accountin | ng Line           |          |                   |            |                     |             |              |              |            |            |              |
|                             | Asset Acct Ln Nbr | Seq #    | Line Type         | Chart      | * Account           | Sub-Account | * Object     | Sub-Object   | Project    | Org Ref Id | Amt          |
|                             | 1                 | 1        | Target            | UC         | 4290290             |             | 8202         |              |            | 610171     | 0.00         |
|                             | 2                 | 1        | Source            | UC         | 4290290             |             | 8215         |              |            | 610171     | 0.00         |
|                             |                   |          |                   |            |                     |             |              |              |            |            |              |
|                             |                   |          | Asset Numb        | er         | Amt I               | Dist Method | Amt          | Ac           | tion       |            |              |
|                             | 1                 |          | ۹                 |            | Distribute cost eve | nly         | 0.00         | refresh de   | lete clear |            |              |

<u>NOTE</u>: The amount distributed will appear as though the amount is doubled. As in this example, say you are moving \$8,000 from one account to another account. The total amount distributed will be \$16,000. But don't worry – the amounts that actually go through the account and the asset record will still be - \$8,000 and +\$8,000.

|   |        |             |       | Syste                  | em Control Remaine | der Amount: 0.00 |            |              |
|---|--------|-------------|-------|------------------------|--------------------|------------------|------------|--------------|
|   |        |             |       |                        |                    |                  |            |              |
| r | Seq #  | Line Type   | Chart | * Account              | Sub-Account        | * Object         | Sub-Object | Project      |
|   | 1      | Target      | UC    | 4290290                |                    | 8202             |            |              |
|   | 1      | Source      | UC    | 4290290                |                    | 8215             |            |              |
|   |        |             |       |                        |                    |                  |            |              |
|   |        | Asset Numbe | er    | Amt Dist               | Method             | Amt              | A          | Action       |
| 1 | 610171 | ۹           |       | Distribute cost evenly | 16                 | ,000.00          | refresh    | delete clear |

6. Once the total amount is allocated to an asset, the capitalization tabs are complete.

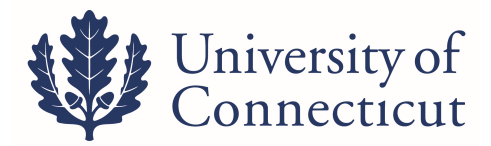

#### **Option B: Modify More than One Asset**

1. In this example, a GEC or DI is moving expenses from one account to another relating to two separate assets. You can enter the asset information for both assets in the eDoc and specify which amounts apply to each one.

As shown here: line 1 applies to asset #620852 and line 2 applies to asset #621697

|                           | ting Lines                                                                                                    |                                                                                                    |                                                    |                                                                                                    |            |                         |                                              |                                                                         |                                                                                           |
|---------------------------|----------------------------------------------------------------------------------------------------|----------------------------------------------------------------------------------------------------|----------------------------------------------------|----------------------------------------------------------------------------------------------------|------------|-------------------------|----------------------------------------------|-------------------------------------------------------------------------|-------------------------------------------------------------------------------------------|
| Accoun                    | ting Lines 🤋                                                                                                    |                                                                                                    |                                                    |                                                                                                    |            |                         |                                              |                                                                         | hide detail                                                                               |
| From                      |                                                                                                    |                                                                                                    |                                                    |                                                                                                    |            |                         |                                              |                                                                         | import line                                                                               |
|                           | * Chart                                                                                                    | * Account                                                                                                    | Sub-Account                                        | * Object                                                                                                    | Sub-Object | Project                 | Org Ref Id                                   | * Amount                                                                | Actions                                                                                   |
|                           | UC  University of Connecticut                                                                                                    | •                                                                                                    | • •                                                | •                                                                                                    |            | ۹                       |                                              | 0.00                                                                    |                                                                                           |
| add:                      | * Reference Origin Code                                                                                                    | * Reference Number                                                                                                    | Line                                               | Description                                                                                                    |            |                         |                                              |                                                                         |                                                                                           |
|                           | •                                                                                                    |                                                                                                    |                                                    |                                                                                                    |            |                         |                                              |                                                                         | add                                                                                       |
|                           | * Chart                                                                                                    | * Account                                                                                                    | Sub-Account                                        | * Object                                                                                                    | Sub-Object | Project                 | Org Ref Id                                   | * Amount                                                                | Actions                                                                                   |
|                           | UC<br>University of Connecticut                                                                                                    | 2504160<br>Szczepanek Start-Up Salaries                                                                                                    |                                                    | 3215<br>Seneral Equipment >5,000                                                                                                    |            |                         | 620852                                       | 5,301.88                                                                |                                                                                           |
| 1                         | * Reference Origin Code                                                                                                    | * Reference Number                                                                                                    | Line                                               | Description                                                                                                    |            |                         |                                              |                                                                         |                                                                                           |
|                           | 01                                                                                                    | 1234567                                                                                                    |                                                    |                                                                                                    |            |                         |                                              |                                                                         | bal inquiry                                                                               |
|                           | UC<br>University of Connecticut                                                                                                    | 2504160<br>Szczeganek Start-Up Salaries                                                                                                    |                                                    | 3215                                                                                                    |            |                         | 621697                                       | 5,269.32                                                                |                                                                                           |
| -                         |                                                                                                    |                                                                                                    |                                                    | serierai Equipinent > 3,000                                                                                                    |            |                         |                                              |                                                                         |                                                                                           |
| 2                         | * Reference Origin Code                                                                                                    | * Reference Number                                                                                                    | Line                                               | Description                                                                                                    |            |                         |                                              |                                                                         |                                                                                           |
| 2                         | * Reference Origin Code                                                                                                    | * Reference Number<br>1234567                                                                                                    | Line                                               | Description                                                                                                    |            |                         |                                              |                                                                         | bal inquiry                                                                               |
| 2                         | * Reference Origin Code<br>01                                                                                                    | * Reference Number<br>1234567                                                                                                    | Line                                               | Description                                                                                                    |            |                         |                                              | Total: 10,571.2                                                         | bal inquiry                                                                               |
| 2<br>To                   | * Reference Origin Code<br>01                                                                                                    | * Reference Number<br>1234567                                                                                                    | Line                                               | Description                                                                                                    |            |                         |                                              | Total: 10,571.2                                                         | 0 import line                                                                             |
| 2<br>To                   | * Reference Origin Code<br>01<br>* Chart                                                                                                    | * Reference Number<br>1234567<br>* Account                                                                                                    | Line<br>Sub-Account                                | * Object                                                                                                    | Sub-Object | Project                 | Org Ref Id                                   | Total: 10,571.2                                                         | bal inquiry<br>0<br>import line<br>Actions                                                |
| 2<br>To                   | * Reference Origin Code                                                                                                    | * Reference Number<br>1234567<br>* Account                                                                                                    | Line<br>Sub-Account                                | * Object                                                                                                    | Sub-Object | Project                 | Org Ref Id                                   | Total: 10,571.2 * Amount 0.00                                           | 0 Import line Actions                                                                     |
| 2<br>To<br>add:           | * Reference Origin Code<br>01<br>* Chart<br>Universy<br>Universy<br>* Reference Origin Code                                                                                                    | * Reference Number<br>1234567<br>* Account<br>©<br>* Reference Number                                                                                                    | Sub-Account                                        | * Object                                                                                                    | Sub-Object | Project                 | Org Ref Id                                   | Total: 10,571.2      * Amount     0.00                                  | bal inquiry<br>0<br>Actions                                                               |
| 2<br>To<br>add:           | * Reference Origin Code<br>01<br>* Chart<br>UC *<br>UC *<br>Waverity of Connecticut<br>* Reference Origin Code                                                                                                    | * Reference Number<br>1234567<br>* Account<br>©<br>* Reference Number                                                                                                    | Sub-Account                                        | * Object                                                                                                    | Sub-Object | Project                 | Org Ref Id                                   | Total: 10,571.2                                                         | bal inquiry<br>0<br>Actions<br>add                                                        |
| 2<br>To<br>add:           | * Reference Origin Code<br>D1<br>* Chart<br>UC V<br>University of Connectout<br>* Reference Origin Code<br>* Chart                                                                                                    | * Reference Number<br>1234567<br>* Account<br>* Reference Number<br>* Account                                                                                                    | Line<br>Sub-Account<br>Uine<br>Sub-Account         | * Object<br>Description<br>* Object<br>* Object                                                                                                    | Sub-Object | Project<br>©            | Org Ref Id                                   | Total: 10,571.2  * Amount 0.00  * Amount                                | bal inquiry      bal inquiry      cons      import line     Actions      add      Actions |
| 2<br>To<br>add:           | * Reference Origin Code<br>D1<br>* Chart<br>UC V<br>Nonvertky of Connection<br>* Reference Origin Code<br>* Chart<br>UC<br>UC V<br>UC V<br>UC V<br>UC V<br>UC V<br>UC V<br>UC V<br>U                                                                                                    | * Reference Number<br>1234567<br>* Account<br>* Reference Number<br>* Account<br>4196120<br>Hetwork Projects                                                                                                 | Line<br>Sub-Account<br>Cine<br>Sub-Account         | * Object<br>* Object<br>Description<br>* Object<br>2115<br>Samuel Ecupment >5,000                                                                                                    | Sub-Object | Project<br>©<br>Project | Org Ref Id Org Ref Id 620852                 | Total: 10,571.2      * Amount     0.00      * Amount 5,301.88           | bal inquiry<br>0<br>Actions<br>add<br>Actions                                             |
| 2<br>To<br>add:           | * Reference Origin Code<br>D1<br>* Chart<br>University of Connection<br>* Reference Origin Code<br>* Chart<br>University of Connection<br>University of Connection<br>* Chart                                                                                                    | * Reference Number<br>1234567<br>* Account<br>* Reference Number<br>* Account<br>4196120<br>Helsok Projects<br>* Reference Number                                                                            | Line<br>Sub-Account<br>Sub-Account<br>Line<br>Line | * Object<br>* Object<br>Description<br>* Object<br>2215<br>Benefit Southernet > 5,000<br>Description                                                                                                    | Sub-Object | Project<br>Project      | Org Ref Id<br>Org Ref Id<br>620852           | Total: 10,571.2      * Amount     0.00      * Amount 5,301.88           | bal inquiry<br>0<br>Actions<br>add<br>Actions                                             |
| 2<br>To<br>add:           | * Reference Origin Code<br>D1<br>* Chart<br>UC *<br>UC *<br>UC *<br>UC *<br>UC *<br>UC *<br>UC *<br>UC *                                                                                                    | * Reference Number<br>1234567<br>* Account<br>* Reference Number<br>* Account<br>4196120<br>* Account<br>4196127<br>* Reference Number<br>1234567                                                            | Line                                               | * Object<br>* Object<br>Description<br>* Object<br>2215<br>* Object<br>2215<br>Description<br>* Object<br>2215<br>Description                                                                                                    | Sub-Object | Project<br>©<br>Project | Org Ref Id<br>Org Ref Id<br>620852           | Total: 10,571.2<br>* Amount<br>0.00<br>* Amount<br>5,301.88             | bal inquiry<br>0<br>Actions<br>add<br>Actions<br>bal inquiry                              |
| 2<br>To<br>add:           | * Reference Origin Code<br>D1<br>* Chart<br>UC *<br>UC *<br>UC *<br>UC *<br>UC *<br>UC *<br>UC *<br>UC *<br>UC *<br>UC *<br>* Chart<br>UC *<br>UC *<br>U | * Reference Number<br>1234567<br>* Account<br>* Reference Number<br>* Account<br>4136120<br># Account<br>41365120<br>Network Projects                                                                        | Line                                               | * Object<br>* Object<br>Description<br>* Object<br>3215<br>Similar Equipment >5.000<br>Description<br>2215<br>Barrier School (Statement School (Statement | Sub-Object | Project<br>©            | Org Ref Id<br>Org Ref Id<br>620852<br>621697 | Total: 10,571.2<br>* Amount<br>0.00<br>* Amount<br>5,301.88<br>5,269.32 | bal inquiry<br>0<br>Actions<br>add<br>Actions<br>bal inquiry                              |
| 2<br>To<br>add:<br>1<br>2 | * Reference Origin Code<br>B1<br>* Chart<br>University of Connectout<br>* Reference Origin Code<br>* Chart<br>University of Connectout<br>* Chart<br>University of Connectout<br>* Chart<br>University of Connectout<br>* Reference Origin Code<br>B1<br>University of Connectout<br>* Reference Origin Code                                                                                                    | * Reference Number<br>1234567<br>* Account<br>* Reference Number<br>13196120<br>Retwork Projects<br>* Account<br>4196120<br>Reference Number<br>1234567<br>4196120<br>Netsonk Projects<br>* Reference Number | Line<br>Sub-Account<br>Sub-Account<br>Line<br>Line | * Object<br>* Object<br>• Object<br>• Object<br>2215<br>Bescription<br>Description<br>2215<br>Beneral Ecolomet >5.000<br>Description<br>2215<br>Description                                                                                                    | Sub-Object | Project                 | Org Ref Id<br>Org Ref Id<br>620852<br>621697 | Total: 10,571.2      * Amount     0.00      * Amount 5,301.88  5,269.32 | bal inquiry<br>0<br>Actions<br>add<br>Actions<br>bal inquiry                              |

 The accounting lines translate from the top portion of the eDoc to the capitalization section once generated. Note the "Seq #" on the left; this is the line number from the accounting lines above. Select both checkboxes on the right for the first asset, then click "modify asset".

| Accounting | J Lines for Capitaliza | tion  |           | ▼ hide                      |                         |                           |                     |                             |                     |         |           |             |
|------------|------------------------|-------|-----------|-----------------------------|-------------------------|---------------------------|---------------------|-----------------------------|---------------------|---------|-----------|-------------|
| Accepting  | J Lines for Capitaliza | ition |           |                             |                         |                           |                     |                             |                     |         |           |             |
| Seq 3      | Line Type              | Chart | * Account | Sub-Account                 | * Object                | Sub-Object                | Project             | Org Ref Id                  | * Amount            | Percent | Line Desc | Select Line |
| 1          | Source                 | UC    | 2504160   |                             | 8215                    |                           |                     | 620852                      | 5,301.88            |         |           | -           |
| 2          | Source                 | UC    | 2504160   |                             | 8215                    |                           |                     | 621697                      | 5,269.32            |         |           |             |
| 1          | Target                 | UC    | 4196120   |                             | 8215                    |                           |                     | 620852                      | 5,301.88            |         |           |             |
| 2          | Target                 | UC    | 4196120   |                             | 8215                    |                           |                     | 621697                      | 5,269.32            |         |           |             |
|            |                        |       |           | а                           | Select Amount Distr     | ribution Method Dist      | ribute cost eve     | enly 🔻                      |                     |         |           |             |
|            |                        |       |           |                             |                         | create asset modify a     | sset                |                             |                     |         |           |             |
|            |                        |       | If yo     | u wish to delete all capita | lization information in | order to edit or enter ne | ew capitalization a | accounting lines, click the | e following button. |         |           |             |

3. Type in or lookup the asset number, then click "redistribute total amount"

| Modify Capital Assets   |                   |        |                  |             |                      |             |                  |             |           |            |            |
|-------------------------|-------------------|--------|------------------|-------------|----------------------|-------------|------------------|-------------|-----------|------------|------------|
| Modify Assets           |                   |        |                  |             |                      |             |                  |             |           |            |            |
| System Control Amount   | : 10603.76        | System | Control Remainde | r Amount: 1 | 0603.76              |             | redistribute tot | al amount   |           | Lookup     | Add Multip |
| Capital Asset for Accou | inting Line       |        |                  |             |                      |             |                  |             |           |            |            |
|                         | Asset Acct Ln Nbr | Seq #  | Line Type        | Chart       | * Account            | Sub-Account | * Object         | Sub-Object  | Project   | Org Ref Id | Amt        |
|                         | 1                 | 1      | Source           | UC          | 2504160              |             | 8215             |             |           | 620852     | 0.00       |
|                         | 2                 | 1      | Target           | UC          | 4196120              |             | 8215             |             |           | 620852     | 0.00       |
|                         |                   |        |                  |             |                      |             |                  |             |           |            |            |
|                         |                   |        | Asset Numb       | ber         | Amt D                | ist Method  | Amt              | Ac          | tion      |            |            |
|                         |                   | 620852 | 9                |             | Distribute cost even | lly         | 0.00             | refresh del | ete clear |            |            |

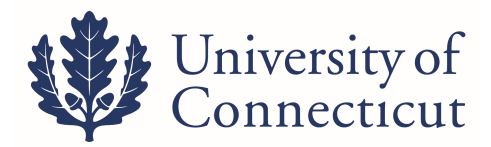

4. After applying the selected lines to the first asset, the Accounting Lines for Capitalization tab will update. The lines that have been applied to the asset are now greyed out.

| Org Ref Id | * Amount | Percent | Line Desc | Select Line                                                                                                    |
|------------|----------|---------|-----------|----------------------------------------------------------------------------------------------------|
| 20852      | 5,301.88 | 50.00   |           | A.                                                                                                    |
| 21697      | 5,269.32 |         |           |                                                                                                    |
| 20852      | 5,301.88 | 50.00   |           | Image: A start of the start of the start |
| 21697      | 5,269.32 |         |           |                                                                                                    |

This leaves the remaining two accounting lines to be applied. Select these checkboxes, then repeat steps 2-3 the same way.

#### **Option C: Create an Asset**

 In this example, a document incorrectly coded something to non-equipment and it should be capital equipment. A GEC would be used to correct the accounting lines, moving the amount from object code 8307 to 8215.

|      | ing Lines 🤗                                                                                                    |                                                                                                    |             |                                                                                                    |                          |                         |            |                                                      |
|------|----------------------------------------------------------------------------------------------------|----------------------------------------------------------------------------------------------------|-------------|----------------------------------------------------------------------------------------------------|--------------------------|-------------------------|------------|------------------------------------------------------|
| rom  |                                                                                                    |                                                                                                    |             |                                                                                                    |                          |                         |            |                                                      |
|      | * Chart                                                                                                    | * Account                                                                                                    | Sub-Account | * Object                                                                                           | Sub-Object               | Project                 | Org Ref Id | * Amoun                                              |
|      | UC  University of Connecticut                                                                                         | <b></b>                                                                                                    |             | <u> </u>                                                                                           | •                        | •                       |            | 0.00                                                 |
| add: | * Reference Origin Code                                                                                               | * Reference Number                                                                                              |             | Line Description                                                                                   |                          |                         |            |                                                      |
|      | •                                                                                                    |                                                                                                    |             |                                                                                                    |                          |                         |            |                                                      |
|      | * Chart                                                                                                    | * Account                                                                                                    | Sub-Account | * Object                                                                                           | Sub-Object               | Project                 | Org Ref Id | * Amoun                                              |
|      | UC  University of Connecticut                                                                                         | 4155690 Szczepanek faculty start-up account                                                                     | •           | 8307 S<br>Non-Controllable Equip <\$5,000                                                          |                          | •                       |            | 6,000.00                                             |
|      | * Reference Origin Code                                                                                               | * Reference Number                                                                                              |             | Line Description                                                                                   |                          |                         |            |                                                      |
|      |                                                                                                    |                                                                                                    |             |                                                                                                    |                          |                         |            |                                                      |
|      |                                                                                                    |                                                                                                    |             |                                                                                                    |                          |                         |            | Total: 6,0                                           |
| 5    |                                                                                                    |                                                                                                    |             |                                                                                                    |                          |                         |            | Total: 6,0                                           |
| ,    | * Chart                                                                                                    | * Account                                                                                                    | Sub-Account | * Object                                                                                           | Sub-Object               | Project                 | Org Ref Id | Total: 6,0                                           |
| ,    | * Chart                                                                                                    | * Account                                                                                                    | Sub-Account | * Object                                                                                           | Sub-Object               | Project                 | Org Ref Id | Total: 6,0<br>* Amoun<br>0.00                        |
| add: | * Chart<br>UC ▼<br>* Reference Origin Code                                                                            | * Account<br>©<br>* Reference Number                                                                            | Sub-Account | * Object                                                                                           | Sub-Object               | Project                 | Org Ref Id | Total: 6,0<br>* Amount<br>0.00                       |
| add: | * Chart                                                                                                    | * Account<br>©<br>* Reference Number                                                                            | Sub-Account | * Object                                                                                           | Sub-Object               | Project                 | Org Ref Id | Total: 6,0<br>* Amoun<br>0.00                        |
| add: | * Chart<br>UC •<br>* Reference Origin Code<br>©<br>* Chart                                                            | * Account<br>©<br>* Reference Number<br>* Account                                                               | Sub-Account | * Object<br>S<br>Line Description<br>* Object                                                      | Sub-Object               | Project                 | Org Ref Id | Total: 6,0<br>* Amoun<br>0.00<br>* Amoun             |
| add: | * Chart<br>UC V<br>* Reference Origin Code<br>©<br>* Chart<br>UC V<br>UC V<br>UC V                                    | * Account<br>* Reference Number<br>* Account<br>#15550<br>Sccrepandi Roulty start-up account                    | Sub-Account | * Object<br>Sume Description<br>* Object<br>Series & Summer > 5,000                                | Sub-Object               | Project<br>Project      | Org Ref Id | Total: 6,0<br>* Amoun<br>0.00<br>* Amoun<br>6,000.00 |
| add: | * Chart<br>UC •<br>* Reference Origin Code<br>• Chart<br>UC •<br>University of connecticut<br>* Reference Origin Code | * Account<br>* Reference Number<br>* Account<br>#15590<br>Sccepank facily star-up account<br>* Reference Number | Sub-Account | * Object<br>Line Description<br>* Object<br>E215 © * Object<br>E215 © * Object<br>Line Description | Sub-Object<br>Sub-Object | Project<br>©<br>Project | Org Ref Id | Total: 6,6<br>* Amoun<br>0.00<br>* Amoun<br>6,000.00 |

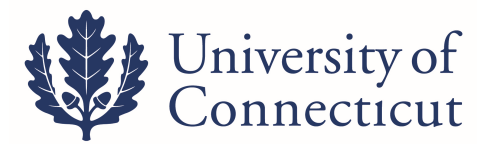

2. Click "Generate" in the Accounting lines for Capitalization tab. Check the checkbox for the accounting line, then select "create asset". This will expand the Create Capital Assets tab in the document.

| Accounting | Lines for Capitaliza | ition |           | ▼ hide      |                      |                        |                 |            |          |         |           |             |
|------------|----------------------|-------|-----------|-------------|----------------------|------------------------|-----------------|------------|----------|---------|-----------|-------------|
| Accounting | Lines for Capitaliza | ation |           |             |                      |                        |                 |            |          |         |           |             |
| Seq #      | Line Type            | Chart | * Account | Sub-Account | * Object             | Sub-Object             | Project         | Org Ref Id | * Amount | Percent | Line Desc | Select Line |
| 1          | Target               | UC    | 4155690   |             | 8215                 |                        |                 |            | 6,000.00 |         |           |             |
|            |                      |       |           | 5           | Select Amount Distri | bution Method Distr    | ibute cost even | y v        |          |         |           | $\smile$    |
|            |                      |       |           |             |                      | create asset modify as | set             |            |          |         |           |             |

3. Fill out this tab completely: asset quantity, asset type, vendor name, manufacturer, model, and asset description. Some fields allow you to type data directly in the boxes, while others prompt you to use the lookup tool. Once the information is complete, click "redistribute total amount" to distribute the dollar amount from the accounting line to the asset.

| Create Capital Assets          |                           |          |             |                                          |           |              |          |             |         |                           |            |                     |
|--------------------------------|---------------------------|----------|-------------|------------------------------------------|-----------|--------------|----------|-------------|---------|---------------------------|------------|---------------------|
| Create New Assets              |                           |          |             |                                          |           |              |          |             |         |                           |            |                     |
| System Control Amount: 6000.00 |                           |          |             | System Control Remainder Amount: 6000.00 |           |              |          |             |         | redistribute total amount |            |                     |
| Capital Asset for Accounti     | ing Lines                 |          |             |                                          |           |              |          |             |         |                           |            |                     |
|                                | Asset Acct Ln             | Nbr Se   | # Line Type | Chart                                    | * Account | Sub-Account  | * Object | Sub-Object  | Project | Org Ref Id                | Amt        | 1                   |
|                                | 1                         | 1        | Target      | UC                                       | 4155690   |              | 8215     |             |         |                           | 0.00       |                     |
|                                | Asset Quantity Asset Type |          |             | Vendor Name                              |           | Manufacturer |          | Model Amt D |         | t Method                  | Amt        |                     |
| 1                              |                           | <u> </u> |             | 9                                        |           |              |          |             |         | Distribute o              | ost evenly | 1.00                |
|                                |                           |          |             |                                          |           |              |          |             |         |                           |            | Action              |
| Asset Description              |                           |          |             |                                          |           |              |          |             |         |                           | [          | insert delete clear |
|                                |                           |          |             |                                          |           | 1.           |          |             |         |                           |            | add tag/location    |

4. Next, click the "add tag/location" button under the Action section on the right

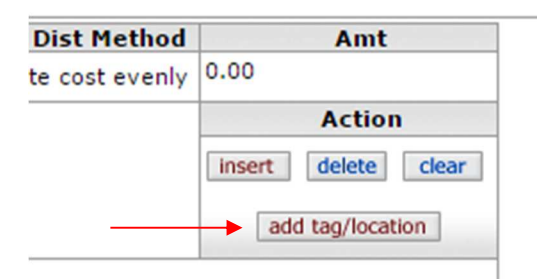

5. In this section, only the Campus code, building code and room number are required fields. With most cases – as in this example – the asset will most likely not have a tag number yet. If a serial number is accessible, enter that here as well.

|   | Tag Number | Serial Number | * Campus Code | * Building Code | Room Number | Sub Room | Action |
|---|------------|---------------|---------------|-----------------|-------------|----------|--------|
| 1 |            |               |               | <u> </u>        | <u> </u>    |          | delete |

6. Once this tab is complete, the Capital Asset section of the document is finished and ready to be submitted.

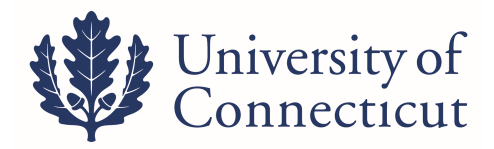

## **Capital Asset Management Reports available in WebFOCUS**

Go to bi.uconn.edu ~ sign in ~ Financial Reporting ~ KFDM ~ Standard Reports ~ Capital Assets

- Capital Equipment
- Controllable Property
- Equipment on Loan

## **Questions?**

| Name              | Phone    | Topics                         |
|-------------------|----------|--------------------------------|
| Dave Ferreira     | 486-0940 | Reports, Loans, Object codes   |
| Jeanette Jamieson | 486-2651 | Transfers, Loans, Object codes |
| Tom Fearney       | 486-0935 | Asset Location                 |
| Daniel Brierley   | 486-0939 | Asset Location                 |
| Shayna Maderia    | 486-9596 | Object Codes, GEC              |
| Annette Pavone    | 486-2934 | Object Codes, Gifts            |